# User Manual For Building Plan Approval (for Entrepreneur's)

Step 1: Enter the URL <a href="https://niveshmitra.up.nic.in/">https://niveshmitra.up.nic.in/</a>

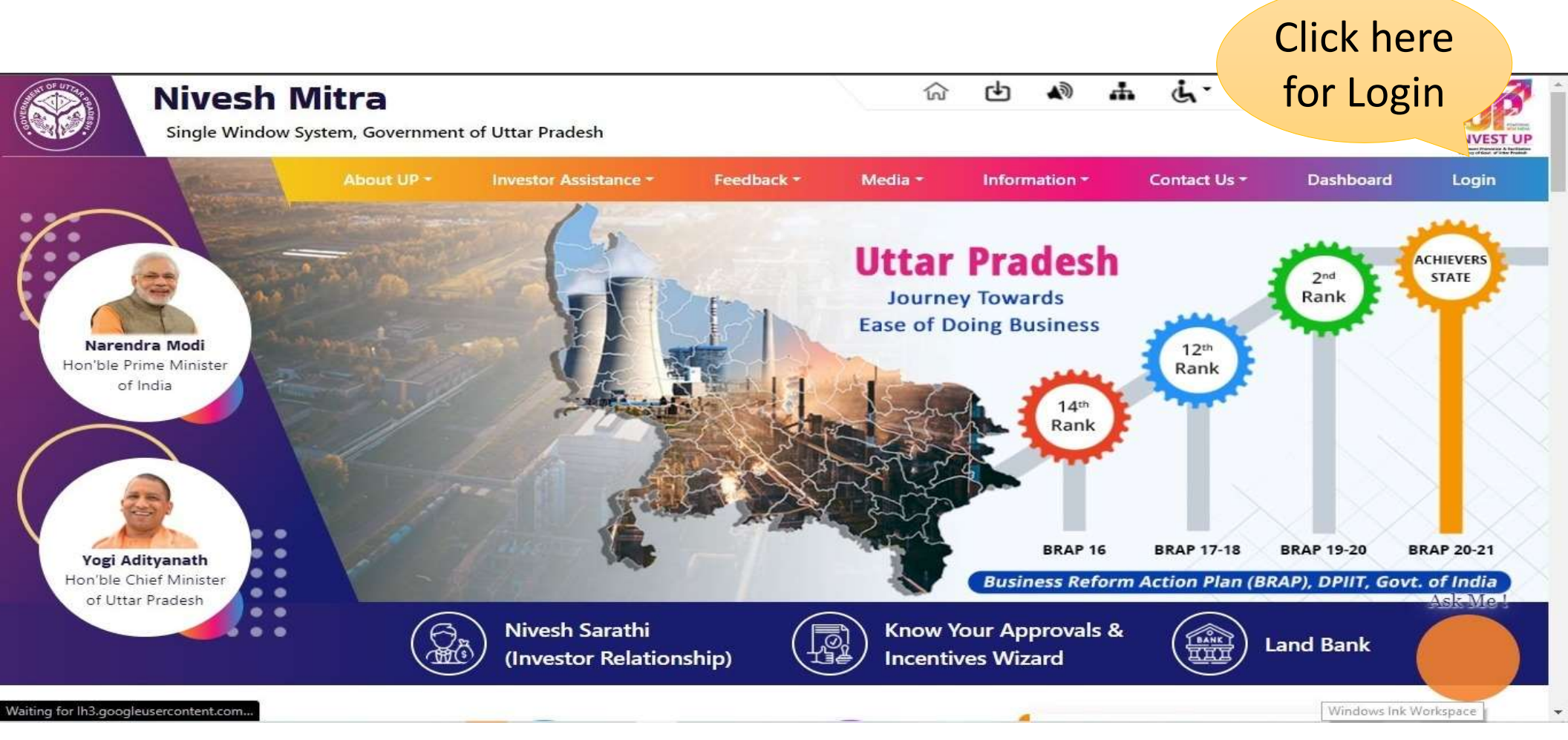

#### Step 2: Enter Login ID or Email Id, Password and Verification Code in the Login Window and Click on "Login" Button to Login

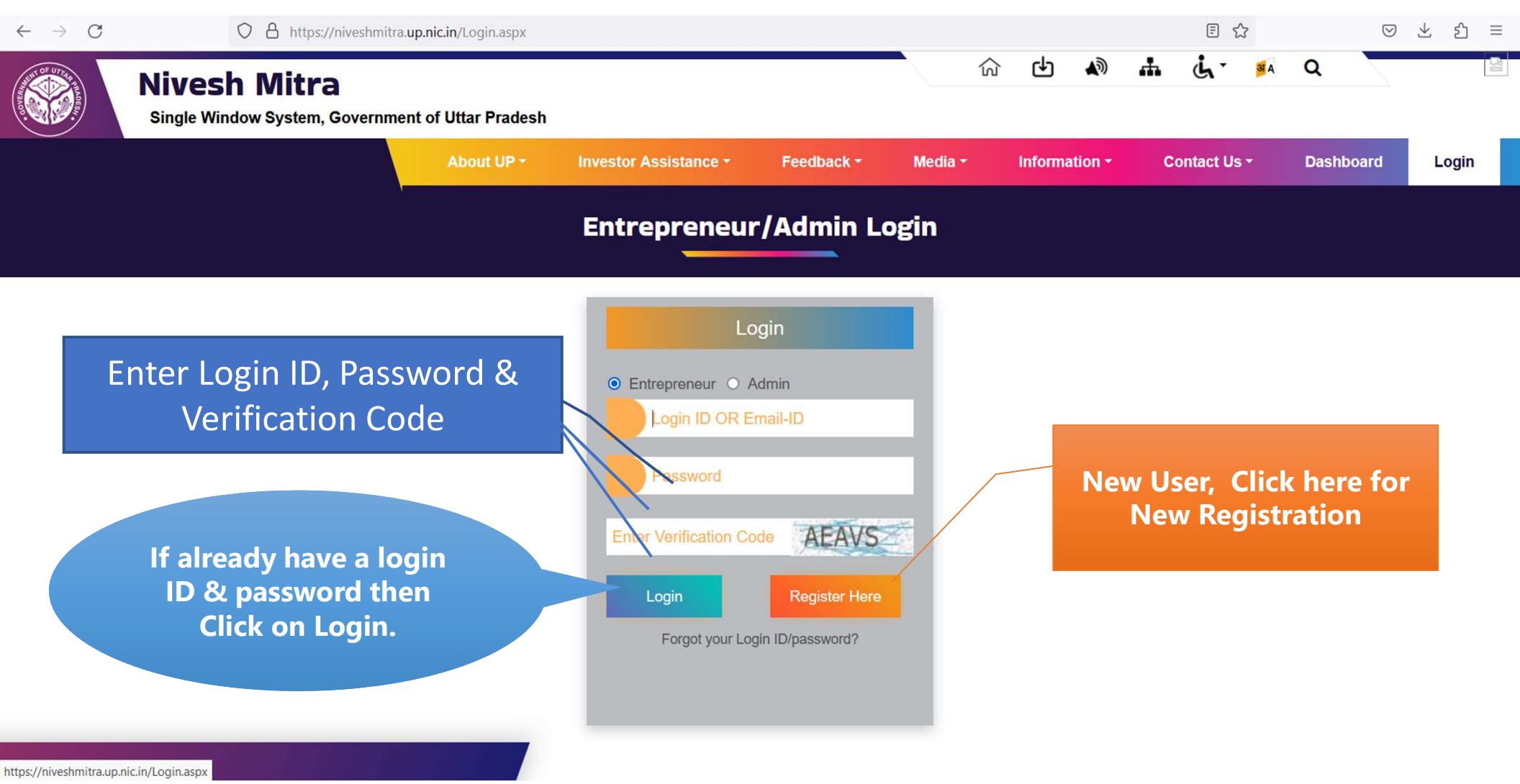

#### Step 3: New User Registration

Create User ID to Register on Nivesh Mitra by Clicking on "Register Here"

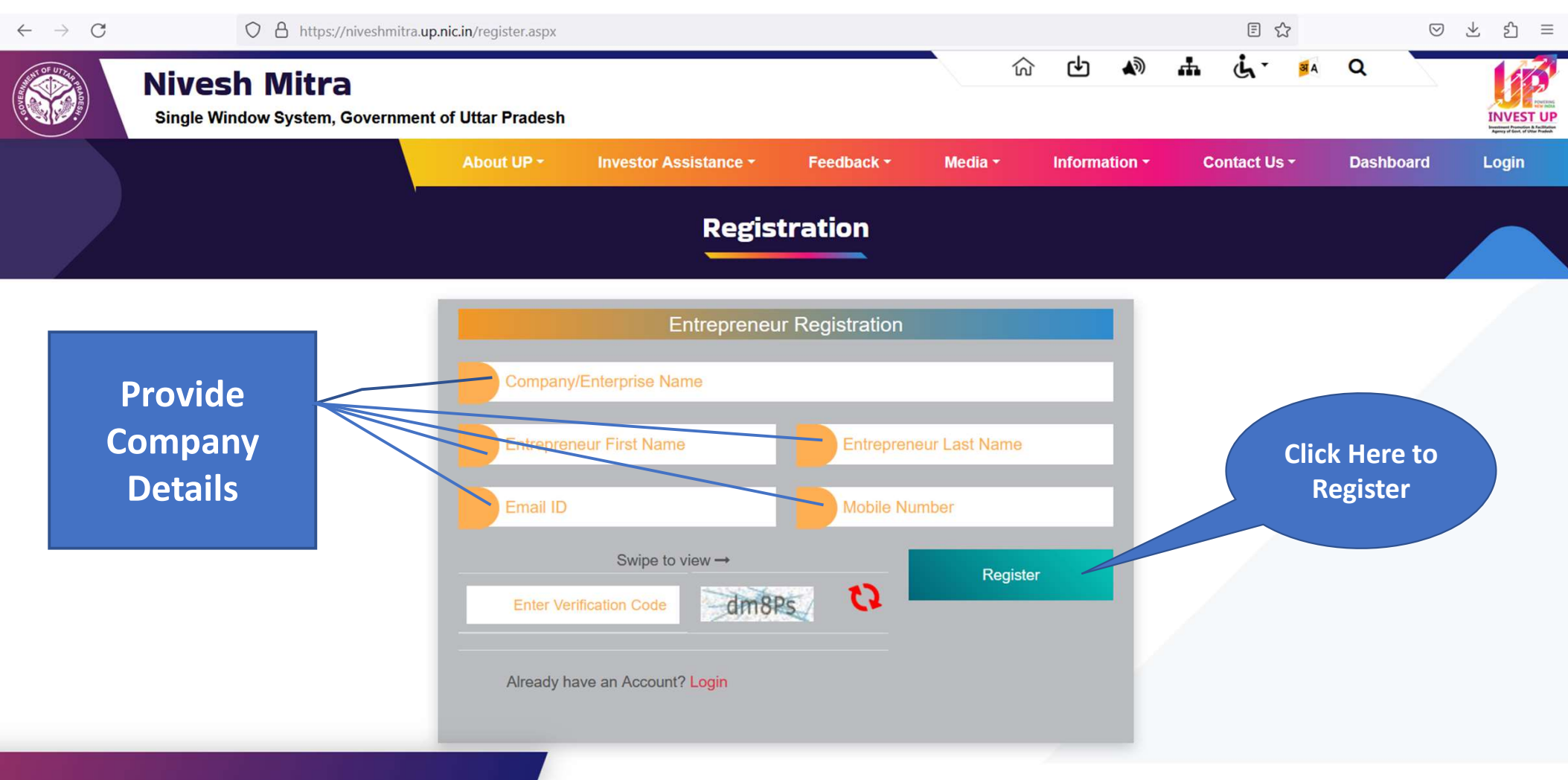

## Step 4: Open Email For Email ID Verification Step 5: Click on the link received on the E-mail

|                                                                                                    | Welcome to                                                                             | Nivesh Mitra : UPSWP230634303 - Message - Mail                                                                                                    |         |             |                   |           |          | -          | ð | × |
|----------------------------------------------------------------------------------------------------|----------------------------------------------------------------------------------------|----------------------------------------------------------------------------------------------------|---------|-------------|-------------------|-----------|----------|------------|---|---|
| Welcome to Nivesh Mitra : UPSWP230634303         Image: State State S |                                                                                        |                                                                                                    | ← Reply | ≪ Reply all | ightarrow Forward | 曰 Archive | 🛍 Delete | 印 Set flag |   |   |
| Note: Prophythicshmitra@gouln < norephy.niveshmitra@gouln                                                                                                    | Weld                                                                                   | ome to Nivesh Mitra : UPSWP230634303                                                                                                    |         |             |                   |           |          |            |   |   |
| To::rxisingh17480@gmail.com         Der Ravi Singh         Tank you for registering with Nivesh Mirea, An investor-friendly, efficient and effective Single Window Portal of Government of Uttar Pradesh.         Pease click on the link given below to verify your =-mail id and Mobile Number         Intergrit/Inveshmiter.aue.nci.cli/VerifyLogin.assex22822216jWTT.gckcWrkkbhTCMrtoffno/1         After above verification you can login on Nivesh Mitra with the following credentials :         Der Id:: UDSWP230634303         Peaserify reasons, we request you to change your password once you login.         To respondent dimeters of Nivesh Mitra are as follows :         Single font-end portal interface across multiple departments enabling global access.         Single font-end portal interface across multiple departments enabling global access.         Single font-end portal interface across multiple departments enabling global access.         Single font-end portal interface across multiple departments enabling global access.         Single font-end portal interface across multiple departments enabling global access.         Single font-end portal interface across multiple departments enabling global access.         Single font-end portal interface across multiple departments enabling global access.         Single font-end portal interface across multiple departments enabling global access.         Single font-end portal interface across multiple departments enabling global access.         Single font-end portal interface across mult                                                                                                    | N                                                                                      | noreply.niveshmitra@gov.in <noreply.niveshmitra@gov.in><br/>13:04</noreply.niveshmitra@gov.in>                                                                                                    |         |             |                   |           |          |            |   |   |
| Dear Ravi Singh   Tank you for registering with Nivesh Mitra, An investor-friendly, efficient and effective Single Window Portal of Government of Uttar Pradesh.   Please click on the link given below to verify your e-mail Id and Mobile Number   Ittp://niveshmitra.up.nic.in/VerifyLogin.aspx22832CH/veTregecWirkUh3TGSFIGFIO/1   After above verification you can login on Nivesh Mitra with the following credentials :   Line: Id: UPSWP220634033   Passord : UM28FUE   For security reasons, we request you to change your password once you login.   The salient features of Nivesh Mitra are as follows :   Single front-end portal interface across multiple departments enabling global access   Intersorient substration submitsion you without over of the curificate(s).   Comprehensive checklist of all requiste approvals   Information submitsion you strate os type: pre-stabilimment and pre-operation clearances   Common Application form (CAF) to capture common information only once   Swest time, money and energy are prestabilish metament and pre-operation clearances   Common Application form (CAF) to capture common information only once   Swest time, money and energy are prestabilish metaments and pre-operation clearances   Common Application form (CAF) to capture common information only once   Swest time, money and energy are prestabilish metaments and pre-operation clearances   Common Application form (CAF) to capture common information only once   Swest time, word and or subject to different departments to capture clearances   Common Application submitsion common information only once   Swest time, word approxes, clearances in pi                                                                                                    | To: rav                                                                                | singh37480@gmail.com                                                                                                    |         |             |                   |           |          |            |   |   |
| Tank you for registering with Nivesh Mitra, An investor-friendly, efficient and effective Single Window Portal of Government of Uttar Pradesh.   Please click on the link given below to verify your e-mail Id and Mobile Number   Intp:://niveshmitra.ua.nic.in/VerifyLogin.asse22882CHiWTEg8cEWrkUh3TG9KCFmo/1 After above verification you can login on Nivesh Mitra with the following credentials :   Verification you can login on Nivesh Mitra with the following credentials :   Verification you can login on Nivesh Mitra with the following credentials :   For security reasons, we request you to change your password once you login.   The salient features of Nivesh Mitra are as follows :   Single front-end portal Interface across multiple departments enabling global access.   Investor onboarding without need for physical Interaction with various departments   Investor onboarding without need for physical Interaction with various departments   Investor onboarding without need for physical Interaction vith various departments   Nonline application submission form (AF) to capture common information only once   Sowes time, money and energy as repeated Visits to different departments on required   Automatic SWS and e-mail response to entrepreneur generated at each stage   Sowes time, money and energy as repeated Visits to different departments on required   Automatic SWS and e-mail response to entrepreneur generated at each stage   Sowes time, onergy and energy as repeated Visits to different departments to required                                                                                                    | Dear F                                                                                 | avi Singh                                                                                                    |         |             |                   |           |          |            |   |   |
| Please click on the link given below to verify your e-mail Id and Mobile Number                                                                                                    | Thank                                                                                  | you for registering with Nivesh Mitra, An investor-friendly, efficient and effective Single Window Portal of Government of Uttar Prades                                                                                                    | sh.     |             |                   |           |          |            |   |   |
| http://nveshmitra.up.nic.in/VerifyLogin.aspx?2B82CHjwTTcg8c6WrkUh3TG9KTGFno/1         After above verification you can login on Nivesh Mitra with the following credentials :         User Id : UPSWP230634303         Password : JJM28FUE         For security reasons, we request you to change your password once you login.         The salient features of Nivesh Mitra are as follows :         • Single front-end portal interface across multiple departments enabling global access         • Transparent, unified, one-stop solution for investors with time bound delivery of services         • Investor onboarding without need for physical interaction with various departments         • Online application submission, payments, tracking of status, approvals and issuance of the certificate(s)         • Comprehensive checklist of all requires approvals         • Information vitard to suggest pre-establishment and pre-operation clearances         • Common Application Form (CAP) to capture common information only once         • Saves time, money and energy as repeated visits to different departments or required         • Automatic SMS and -mail response to entrepreneur generated at each stage         • Dashboard is with set of the part the part the part the part to the part the part to the part to th                                                                                                    | Please                                                                                 | click on the link given below to verify your e-mail Id and Mobile Number                                                                                                    |         |             |                   |           |          |            |   |   |
| After above verification you can login on Nivesh Mitra with the following credentials : User Id : UPSWP230634303 Password : JJM28FUE For security reasons, we request you to change your password once you login. The salient features of Nivesh Mitra are as follows : Single front-end portal interface across multiple departments enabling global access Transparent, unified, one-stop solution for investors with time bound delivery of services Investor onboarding without need for physical interaction with various departments Interaction with various departments Comprehensive checklist of all requisite approvals Information wizard to suggest pre-establishment and pre-operation clearances Common Applications Form (CAF) to capture common information only once Saves time, money and energy as repeated visits to different departments not required Automatic SMS and e-mail response to enterpreneur generated at each stage Dashboard view of approvals, integrances in pipeline, etc                                                                                                    | http:/                                                                                 | /niveshmitra.up.nic.in/VerifyLogin.aspx?2B82CHjwTTcg8c6WrkUh3TG9KTGFno/1                                                                                                    |         |             |                   |           |          |            |   |   |
| User Id : UPSWP230634303 Password : JJM28FUE For security reasons, we request you to change your password once you login. The salient features of Nivesh Mitra are as follows : Single front-end portal interface across multiple departments enabling global access Transparent, unified, one-stop solution for investors with time bound delivery of services Investor onboarding without need for physical interaction with various departments Online application submission, payments, tracking of status, approvals and issuance of the certificate(s) Comprehensive checklist of all requisite approvals Information wizard to suggest pre-establishment and pre-operation clearances Common Application Form (CAF) to capture common information only once Saves time, money and energy as repeated visits to different departments not required Automatic SMS and e-mail response to entrepreneur generated at each stage Dashboard view of approvals, clearances in pipeline, etc                                                                                                    | After a                                                                                | bove verification you can login on Nivesh Mitra with the following credentials :                                                                                                    |         |             |                   |           |          |            |   |   |
| For security reasons, we request you to change your password once you login.<br>The salient features of Nivesh Mitra are as follows :<br>• Single front-end portal interface across multiple departments enabling global access<br>• Transparent, unified, one-stop solution for investors with time bound delivery of services<br>• Investor onboarding without need for physical interaction with various departments<br>• Online application submission, payments, tracking of status, approvals and issuance of the certificate(s)<br>• Comprehensive checklist of all requisite approvals<br>• Information wizard to suggest pre-establishment and pre-operation clearances<br>• Common Application Form (CAF) to capture common information only once<br>• Saves time, money and energy as repeated visits to different departments not required<br>• Automatic SMS and e-mail response to entrepreneur generated at each stage<br>• Dashboard view of approvals, clearances in pipeline, etc                                                                                                    | User le<br>Passw                                                                       | d : UPSWP230634303<br>ord : 1JM28FUE                                                                                                    |         |             |                   |           |          |            |   |   |
| The salient features of Nivesh Mitra are as follows :<br>• Single front-end portal interface across multiple departments enabling global access<br>• Transparent, unified, one-stop solution for investors with time bound delivery of services<br>• Investor onboarding without need for physical interaction with various departments<br>• Online application submission, payments, tracking of status, approvals and issuance of the certificate(s)<br>• Comprehensive checklist of all requisite approvals<br>• Information wizard to suggest pre-establishment and pre-operation clearances<br>• Common Application Form (CAF) to capture common information only once<br>• Saves time, money and energy as repeated visits to different departments not required<br>• Automatic SMS and e-mail response to entrepreneur generated at each stage<br>• Dashboard view of approvals, clearances in pipeline, etc                                                                                                    | For se                                                                                 | curity reasons, we request you to change your password once you login.                                                                                                    |         |             |                   |           |          |            |   |   |
|                                                                                                    | The sa<br>Sing<br>Tran<br>Inve<br>Onlii<br>Com<br>Infor<br>Com<br>Save<br>Auto<br>Dash | lient features of Nivesh Mitra are as follows :<br>e front-end portal interface across multiple departments enabling global access<br>sparent, unified, one-stop solution for investors with time bound delivery of services<br>stor onboarding without need for physical interaction with various departments<br>e application submission, payments, tracking of status, approvals and issuance of the certificate(s)<br>prehensive checklist of all requisite approvals<br>mation wizard to suggest pre-establishment and pre-operation clearances<br>mon Application Form (CAF) to capture common information only once<br>s time, money and energy as repeated visits to different departments not required<br>matic SMS and e-mail response to entrepreneur generated at each stage<br>board view of approvals, clearances in pipeline, etc |         |             |                   |           |          |            |   |   |

#### Step 6: Entrepreneur Login Verification

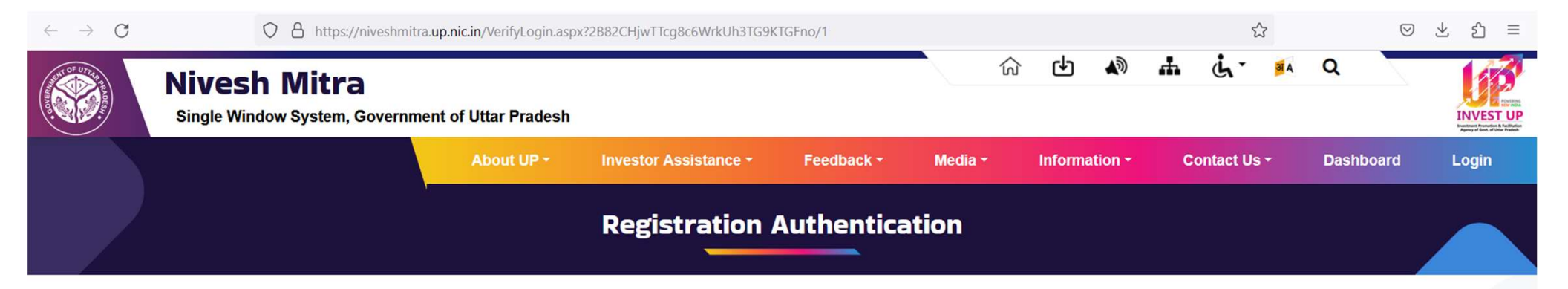

#### ENTREPRENEUR REGISTRATION AUTHENTICATION

Your email-id and mobile number has already been verified.

Click Here To Proceed For Login

#### Step 7: Entrepreneur Mobile Number Verification

Enter OTP received on Registered Mobile Number

Step 8: Enter Login credentials to Login in Nivesh Mitra Portal

| $\leftarrow \rightarrow C$ | O A https://niveshmitra.                                        | up.nic.in/Login.aspx |                                                                 |                           |         |   |          |                   |           | E £           | 3    |         | $\bigtriangledown$ | ± 1   | Ξ |
|----------------------------|-----------------------------------------------------------------|----------------------|-----------------------------------------------------------------|---------------------------|---------|---|----------|-------------------|-----------|---------------|------|---------|--------------------|-------|---|
|                            | Nivesh Mitra<br>Single Window System, Governme                  | nt of Uttar Pradesh  |                                                                 |                           |         | ŝ | Ф        | <b>▲</b> ⑦        | њ         | <u>ئ</u> ر.   | A    | Q       |                    |       | 3 |
|                            |                                                                 | About UP *           | Investor Assistance -                                           | Feedback -                | Media - | - | Informat | tion <del>-</del> | Co        | ontact Us     | -    | Dashbo  | bard               | Login |   |
|                            | · · · · · · · · · · · · · · · · · · ·                           |                      | Entrepreneur                                                    | /Admin Log                | gin     |   |          |                   |           |               |      |         |                    |       |   |
| En                         | iter Login ID, Passy<br>Verification Cod                        | word &<br>de         | Cogin ID OR En                                                  | gin<br>dmin<br>nail-ID    | l       |   |          | Nev               |           |               |      | l. h.c. |                    |       |   |
|                            | If already have a logi<br>ID & password ther<br>Click on Login. | in                   | Password<br>Enter Verification Coo<br>Login<br>Forgot your Logi | le AEAVS<br>Register Here |         |   |          | Nev               | v Us<br>F | ser?<br>Regis | trat | ion     | re то              |       |   |
| https://niveshmitra.up.n   | ic.in/Login.aspx                                                |                      | _                                                               |                           |         |   |          |                   |           |               |      |         |                    |       |   |

#### Step 9: Change Password

## Create New Password by Entering Old Password and Verification Code

| $\leftarrow \   \rightarrow $ | C            | 08  | nttps://niveshmitra. <b>up.nic.in</b> /nmmasters/ChangePass | Entp.aspx                                                                           |                                                                                                    |                                                                          | \$                                      | ♡ ± 1 =               |
|-------------------------------|--------------|-----|-------------------------------------------------------------|-------------------------------------------------------------------------------------|----------------------------------------------------------------------------------------------------|--------------------------------------------------------------------------|-----------------------------------------|-----------------------|
|                               | Nivesh Mitra |     | =                                                           |                                                                                     |                                                                                                    |                                                                          | t i i i i i i i i i i i i i i i i i i i | UPSWP23063430         |
|                               |              |     | Change Password                                             |                                                                                     |                                                                                                    |                                                                          |                                         | Home > Change Passwor |
|                               |              |     |                                                             | Login ID                                                                            | UPSWP230634303                                                                                                    |                                                                          |                                         |                       |
|                               |              |     |                                                             | Type Old Password                                                                   | Type Old Password                                                                                                    |                                                                          | Enter Old Pa                            | assword               |
|                               |              | T   | ype New Password                                            | Type New Password                                                                   | •<br>Type New Password                                                                                                    |                                                                          |                                         |                       |
|                               |              |     |                                                             | Retype New Password                                                                 | Retype New Password                                                                                                    |                                                                          |                                         |                       |
|                               |              |     | nfirm New Password                                          | Type Verification Code                                                              | Enter Captcha Code                                                                                                    | GHaUq                                                                    |                                         |                       |
|                               |              | Ent | ter Verification Code                                       |                                                                                     | Submit Cancel                                                                                                    |                                                                          |                                         |                       |
|                               |              |     | Click Here to                                               | letter,one special charac<br>characters. <b>First time</b><br><b>then after you</b> | Password Policy :<br>s at least one digit,one lower case le<br>cter like @ # \$ % ^ & + = and its lengt<br>you have to change the Cur<br>will be able to access the a | tter,one uppercase<br>h between 8 and 15<br>rrent Password<br>pplication |                                         |                       |
|                               |              |     | Submit                                                      |                                                                                     |                                                                                                    |                                                                          |                                         |                       |
|                               |              |     |                                                             |                                                                                     |                                                                                                    |                                                                          |                                         |                       |
|                               |              |     |                                                             |                                                                                     |                                                                                                    |                                                                          |                                         |                       |

Copyright © 2023 IT Solution powered by National Informatics Centre . Uttar Pradesh State Unit.

Version 2.0.1

#### **Step 10: Password Confirmation**

 $\leftarrow \ \rightarrow \ {\tt C}$ 

O A https://niveshmitra.up.nic.in/Logout\_page.aspx?changepassword=01

# **Password Updated Successfully**

You have successfully logged out from Web Portal.

For security reasons, exit from your browser.

# Now login again and get access the Application

Go to Home Page

#### Step 1: Login On Nivesh Mitra using Credentials created in previous step

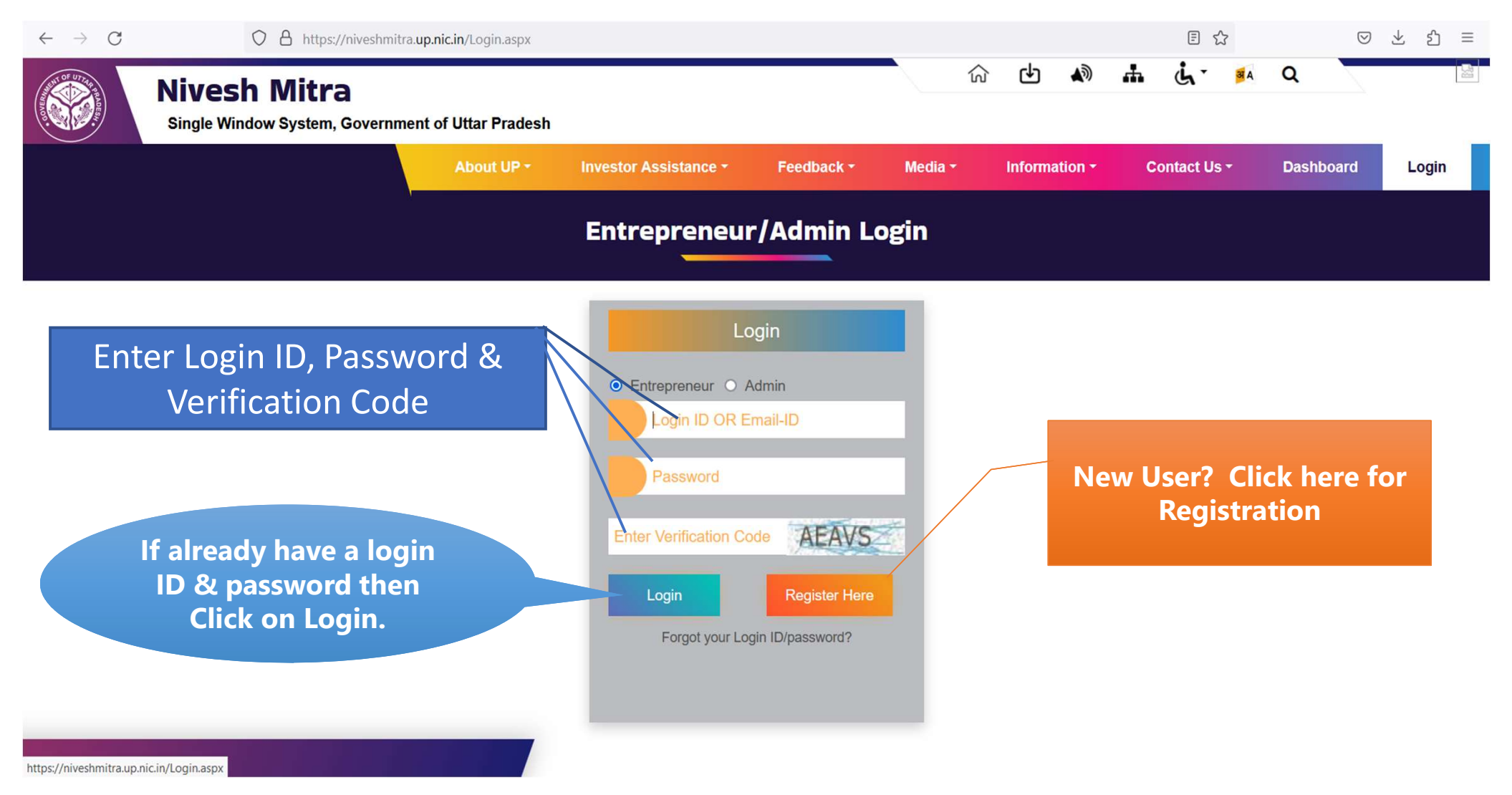

#### Step 2: Fill Common Application Form Update Your Personal Details

| $\leftarrow \rightarrow C$ 0 8 H                                   | https://niveshmitra. <b>up.nic.in</b> /nmmas | sters/CommonAppForm.aspx              |                         |            | ■ ☆                                                                  | ⊗ ± ර ≡                              |
|--------------------------------------------------------------------|----------------------------------------------|---------------------------------------|-------------------------|------------|----------------------------------------------------------------------|--------------------------------------|
| Nivesh Mitra                                                       | =                                            |                                       |                         |            |                                                                      | ↓ 🥪 UPSWP23063430:                   |
| RAVI<br>evaluation<br>Online                                       | Common Applicatio                            | on Form                               |                         |            | « April 2023                                                         |                                      |
| 🚯 Dashboard                                                        | Personal Details 🙁 Co                        | mmunication Address Permanent Address | Enterprise/Unit Details |            | 26         27         28         29         30         31         1  | Fields marked with (*) are mandatory |
| Fill Common Application Form                                       |                                              |                                       | E                       | nter Perso | 2 2 4 5 6 7 8<br>nal Details                                         |                                      |
| Apply For Permissions/NOC's/License                                | First Name *                                 | RAVI                                  |                         |            | 16         17         18         19         20         21         22 |                                      |
| Apply for LoC/Sanction Letter                                      | Last Name *                                  | SINGH                                 |                         | Email *    | 23 24 25 26 27 28 29                                                 |                                      |
| Pay Consolidated Fee                                               | Mobile No : +91 *                            |                                       |                         | DOB *      | 30 1 2 3 4 5 6                                                       |                                      |
| Reconcile Your Consolidated Payment<br>By Double Verification Mode | Enterprise's Website                         | 7985324131<br>Enterprise's Website    |                         | Pan No. *  | Pan No.                                                              |                                      |
| Need Any Help file the<br>Grievance/Feedback                       | Father's / Mother's /                        | Father's Name                         |                         | Category * | Please Enter Pan No.     Select Category                             | ~                                    |
| Check Your Grievance Status                                        | Husband's Name*<br>Gender *                  | Select Gender                         | ~                       |            |                                                                      |                                      |
| <b>Q</b> Change Password                                           |                                              |                                       |                         |            |                                                                      |                                      |
| 🎍 My Profile                                                       |                                              | Save & Next                           |                         |            |                                                                      |                                      |
| Legend Used For Status Display                                     |                                              |                                       |                         |            |                                                                      |                                      |

Copyright © 2023 IT Solution powered by National Informatics Centre . Uttar Pradesh State Unit.

# Step 3: Update Communication Address

| $\leftarrow \rightarrow C$ O A h                                | https://niveshmitra. <b>up.n</b> i | ic.in/nmmaste | rs/CommonAppForm      | .aspx                     |                         |           | E \$          |               | ⊘ 2         | ± එ ≡            |
|-----------------------------------------------------------------|------------------------------------|---------------|-----------------------|---------------------------|-------------------------|-----------|---------------|---------------|-------------|------------------|
| Nivesh Mitra                                                    | =                                  |               |                       |                           |                         |           |               | <b>A</b>      | Gen Gen     | SWP230634303     |
| RAVI<br>• Online                                                | Common Ap                          | plicatior     | ı Form                |                           |                         |           |               | 🙆 Home >      | Common A    | Application Form |
| 🚯 Dashboard                                                     | Personal Details                   | Communio      | cation Address 🙁      | Permanent Address         | Enterprise/Unit Details | Enter Co  | mpany Details | Fields marked | with (*) ar | re mandatory     |
| Fill Common Application Form                                    |                                    |               |                       |                           |                         |           |               | l             |             |                  |
| Apply For Permissions/NOC's/License                             |                                    | Country *     | Select Country        |                           | ~                       | State *   | Select State  |               | ~           |                  |
| Apply for LoC/Sanction Letter                                   |                                    | District*     |                       |                           | ~                       | Tehsil    |               |               | ~           |                  |
| Pay Consolidated Fee                                            |                                    |               |                       |                           |                         | Address * | Address       |               |             |                  |
| Reconcile Your Consolidated Payment By Double Verification Mode | ,                                  | Pin Code*     | Pin Code              |                           |                         |           |               |               |             |                  |
| Need Any Help file the<br>Grievance/Feedback                    |                                    |               | Save & Next           |                           |                         |           |               |               |             |                  |
| Check Your Grievance Status                                     |                                    |               |                       |                           |                         |           |               |               |             |                  |
| <b>Change Password</b>                                          |                                    |               |                       |                           |                         |           |               |               |             |                  |
| A My Profile                                                    |                                    |               |                       |                           |                         |           |               |               |             |                  |
| Legend Used For Status Display                                  |                                    |               |                       |                           |                         |           |               |               |             |                  |
|                                                                 | Copyright © 2023 IT                | Solution pow  | ered by National Info | rmatics Centre . Uttar Pr | adesh State Unit.       |           |               |               |             | Version 2.0.1    |

# Step 4: Update the Permanent Address

| $\leftarrow$ $\rightarrow$ C O A h                                 | ttps://niveshmitra. <b>up.nic.in</b> /nmmaster | s/CommonAppForm.aspx          |                                 |           | E \$               | ල ½ දු =                             |
|--------------------------------------------------------------------|------------------------------------------------|-------------------------------|---------------------------------|-----------|--------------------|--------------------------------------|
| Nivesh Mitra                                                       | =                                              |                               |                                 |           |                    | 🛕 🥪 UPSWP230634303                   |
| RAVI<br>evaluate<br>Online                                         | Common Application                             | Form                          |                                 |           |                    |                                      |
| 🚯 Dashboard                                                        | Personal Details Communica                     | ation Address Permanent       | t Address 🙁                     |           |                    | Fields marked with (*) are mandatory |
| Fill Common Application Form                                       |                                                |                               |                                 |           |                    |                                      |
| Apply For Permissions/NOC's/License                                | Same As Communication A                        | ddress                        |                                 |           |                    |                                      |
| Apply for LoC/Sanction Letter                                      | Country *                                      | Select Country                | ~                               | State *   | Select State       | v                                    |
| Pay Consolidated Fee                                               | District *                                     |                               | ×                               | Tehsil    |                    | ~                                    |
| Reconcile Your Consolidated Payment<br>By Double Verification Mode |                                                |                               |                                 | Address * | Address            |                                      |
| Need Any Help file the<br>Grievance/Feedback                       | Pin Code *                                     | Pin Code                      |                                 |           |                    |                                      |
| Check Your Grievance Status                                        |                                                | Submit                        |                                 |           |                    | ×                                    |
| <b>Q</b> Change Password                                           |                                                |                               |                                 |           | Communication Addr | ress Updated Successfully.           |
| My Profile                                                         |                                                |                               |                                 |           |                    |                                      |
|                                                                    |                                                |                               |                                 |           |                    |                                      |
|                                                                    | Copyright © 2023 IT Solution powe              | red by National Informatics ( | Centre . Uttar Pradesh State Un | it.       |                    | 1                                    |

# Step 5: Unit Details

# Select New Unit Details/ Update Existing Unit Details

| $\leftarrow \rightarrow C$ O A H                                   | nttps://niveshmitra. <b>up.nic.in</b> /nmmasters/UnitSection.aspx |                                                 |               | ⊗ ± ද ≡            |
|--------------------------------------------------------------------|-------------------------------------------------------------------|-------------------------------------------------|---------------|--------------------|
| Nivesh Mitra                                                       | =                                                                 |                                                 | • 🤗           | UPSWP230634303     |
| RAVI<br>• Online                                                   | Unit Details Add Unit                                             |                                                 |               | 🙆 Home             |
| B Dashboard                                                        |                                                                   | w Unit Details 🦳 Update Existing Unit Details   |               | Reset              |
| Fill Common Application Form                                       |                                                                   | Ú.                                              |               |                    |
| Apply For Permissions/NOC's /License                               |                                                                   |                                                 | # All (*) fie | alds are mandatory |
| Apply for LoC/Sanction Letter                                      | Add Unit Location Of The Unit Authorised Person Details           | Verify Authorised Person Email ID and Mobile No |               |                    |
| Pay Consolidated Fee                                               | Email ID Verification : Not Verified M                            | lobile No Verification : Not Verified           |               |                    |
| Reconcile Your Consolidated<br>Payment By Double Verification Mode | 573903<br>Verify Email ID                                         | Send OT                                         |               |                    |
| Need Any Help file the<br>Grievance/Feedback                       |                                                                   | 17                                              |               |                    |
| Check Your Grievance Status                                        |                                                                   |                                                 |               |                    |
| <b>Q</b> Change Password                                           |                                                                   |                                                 |               |                    |
| A My Profile                                                       |                                                                   |                                                 |               |                    |
|                                                                    |                                                                   |                                                 |               |                    |
|                                                                    | Copyright © 2023 IT Solution powered by National Informatics Cent | re . Uttar Pradesh State Unit.                  |               | Version 2.0.1      |

#### Step 6: Click on Add Unit

#### Enter Unit Details and Click on the "Save & Next" Button

| $\leftarrow \rightarrow C$ O A H                                   | https://niveshmitra. <b>up.nic.in</b> /nmmasters/UnitSection.aspx |                                                      | ☆             | > ± ≦ ≡                        |
|--------------------------------------------------------------------|-------------------------------------------------------------------|------------------------------------------------------|---------------|--------------------------------|
| Nivesh Mitra                                                       | =                                                                 |                                                      |               | ▲ 🥪 UPSWP230634303             |
| RAVI<br>• Online                                                   | Unit Details Add Unit                                             |                                                      |               | a∰a Home                       |
| Dashboard                                                          |                                                                   | New Unit Details O Update Existing Unit Details      |               | Reset                          |
| Fill Common Application Form                                       |                                                                   |                                                      |               |                                |
| Apply For Permissions/NOC's /License                               |                                                                   |                                                      |               | # All (*) fields are mandatory |
| Apply for LoC/Sanction Letter                                      | Add Unit Location Of The Unit Authorised Person Det               | ails Verify Authorised Person Email ID and Mobile No |               |                                |
| Pay Consolidated Fee                                               | Availability of Land / Leased space for Unit? *                   | District *                                           | Tehsil        |                                |
| Reconcile Your Consolidated<br>Payment By Double Verification Mode | Please Select v                                                   | Please Select ~                                      | Please Select | ~                              |
| Need Any Help file the<br>Grievance/Feedback                       | Address                                                           | Pin Code                                             |               |                                |
| Check Your Grievance Status                                        | Save & Next                                                       |                                                      |               |                                |
| <b>Q</b> Change Password                                           |                                                                   |                                                      |               |                                |
| My Profile                                                         |                                                                   |                                                      |               |                                |
| Legend Used For Status Display                                     |                                                                   |                                                      |               |                                |

Copyright © 2023 IT Solution powered by National Informatics Centre . Uttar Pradesh State Unit.

# Step 7: Click on the Location of the Unit

#### Enter the Location of the Unit and Click on the "Save & Next" Button

| $\leftrightarrow \rightarrow C$ O A h                              | ttps://niveshmitra. <b>up.nic.in</b> /nmmasters/UnitSection.aspx |                                                      | 값             | > ⊻ ≦ =                        |
|--------------------------------------------------------------------|------------------------------------------------------------------|------------------------------------------------------|---------------|--------------------------------|
| Nivesh Mitra                                                       | =                                                                |                                                      |               | ▲ 🥪 UPSWP230634303             |
| RAVI<br>entrate<br>Online                                          | Unit Details Add Unit                                            |                                                      |               | B Home                         |
| Dashboard                                                          |                                                                  | New Unit Details O Update Existing Unit Details      |               | Reset                          |
| Fill Common Application Form                                       |                                                                  |                                                      |               |                                |
| Apply For Permissions/NOC's /License                               |                                                                  |                                                      |               | # All (*) fields are mandatory |
| Apply for LoC/Sanction Letter                                      | Add Unit Location Of The Unit Authorised Person Deta             | ails Verify Authorised Person Email ID and Mobile No |               |                                |
| E Pay Consolidated Fee                                             | Availability of Land / Leased space for Unit? *                  | District *                                           | Tehsil        |                                |
| Reconcile Your Consolidated<br>Payment By Double Verification Mode | Please Select ~                                                  | Please Select ~                                      | Please Select | ~                              |
| Need Any Help file the<br>Grievance/Feedback                       | Address                                                          | Pin Code                                             |               |                                |
| Check Your Grievance Status                                        | Save & Nevt                                                      |                                                      |               |                                |
| A Change Password                                                  |                                                                  |                                                      |               |                                |
| My Profile                                                         |                                                                  |                                                      |               |                                |
| Legend Used For Status Display                                     |                                                                  |                                                      |               |                                |

Copyright © 2023 IT Solution powered by National Informatics Centre . Uttar Pradesh State Unit.

## **Step 8: Click on Authorized Person Details**

Enter Authorized Person Details and Click on the "Final Submission" Button

| $\leftarrow \rightarrow C$ O A ht                                  | tps://niveshmitra. <b>up.nic.in</b> /nmmasters/UnitSection.aspx                                                                     |                                                                                                    | ☆ ♡                                                                       | ± එ ≡         |
|--------------------------------------------------------------------|----------------------------------------------------------------------------------------------------|----------------------------------------------------------------------------------------------------|---------------------------------------------------------------------------|---------------|
| · · · · · · · · · · · · · · · · · · ·                              |                                                                                                    |                                                                                                    |                                                                           | way nome      |
| B Dashboard                                                        | Ne <sup>r</sup>                                                                                                    | w Unit Details 🦳 Update Existing Unit Details                                                            |                                                                           | Reset         |
| Fill Common Application Form                                       | •                                                                                                    | J                                                                                                    |                                                                           |               |
| Apply For Permissions/NOC's /License                               |                                                                                                    |                                                                                                    | # All (*) fields                                                          | are mandatory |
| Apply for LoC/Sanction Letter                                      | Add Unit Location Of The Unit Authorised Person Details                                                                             | Verify Authorised Person Email ID and Mobile No                                                          |                                                                           |               |
| E Pay Consolidated Fee                                             | Same As Personal Details information                                                                                                |                                                                                                    |                                                                           |               |
| Reconcile Your Consolidated<br>Payment By Double Verification Mode | Name Er                                                                                                    | nail ID *                                                                                                | Address *                                                                 |               |
| Need Any Help file the<br>Grievance/Feedback                       | Mobile No : +91 *                                                                                                    |                                                                                                    |                                                                           |               |
| Check Your Grievance Status                                        | Mobile No                                                                                                    |                                                                                                    |                                                                           |               |
| ♀ Change Password                                                  | TERMS AND CONDITIONS:                                                                                                    |                                                                                                    |                                                                           |               |
| A My Profile                                                       | TERMIS AND CONDITIONS.                                                                                                    |                                                                                                    |                                                                           |               |
|                                                                    | 1. I/We hereby, undertake that all the information<br>the information is false and nothing has been co                              | n furnished above is true and correct to the best<br>procealed therein.                                  | of my/our knowledge and belief.No p                                       | art of        |
|                                                                    | 2. All the required information is complete and le                                                                                  | egibly attached to this form.                                                                            |                                                                           |               |
|                                                                    | <b>Disclaimer :</b> Please ensure that the email and p<br>regarding the CAF filled through this login. Incor<br>through this login. | phone no. provided in this form pertain to concer<br>rect/Invalid information provided in this field may | ned person who may be contacted<br>/ lead to de-activation of CAF created | i             |
|                                                                    | □I Accept Terms and Conditions                                                                                                    |                                                                                                    |                                                                           |               |

## Note down Display Unit ID For future Use

| ۲                  | S WhatsApp                                                   | × Micro   | osoft Word - UPEMP2020 - Engl ×          | 🗳 Unit Details              | ×      | +                                                 |   | $\sim$   | -           | ð ×        |
|--------------------|--------------------------------------------------------------|-----------|------------------------------------------|-----------------------------|--------|---------------------------------------------------|---|----------|-------------|------------|
| $\leftarrow$       | → C C                                                        | ⊃ A ht    | tps://niveshmitra. <b>up.nic.in</b> /nmm | asters/UnitSection.aspx     |        |                                                   | ŝ |          | $\odot$ $+$ | එ ≡        |
|                    | Nivesh Mitra                                                 |           |                                          |                             |        |                                                   |   | <b>A</b> | 🧭 UPSWP     | 230634303  |
| No Imag<br>availab | RAVI<br>• Online                                             |           | Unit Details Add Unit                    |                             |        |                                                   |   |          |             | 🙆 Home     |
| <b>B</b>           | Dashboard                                                    |           |                                          |                             | $\cap$ | ) New Unit Details 🦳 Update Existing Unit Details |   |          | R           | Reset      |
|                    | Fill Common Application For                                  | m         |                                          |                             | 0      | 0                                                 |   |          |             |            |
| I∎<br>/Lic         | Apply For Permissions/NOC's                                  | s         | Please note down                         | the unit ID for future      | e us   | se : UPSWP23063430301                             |   |          |             |            |
|                    | Apply for LoC/Sanction Lette                                 | er        |                                          |                             |        |                                                   |   |          |             |            |
|                    | Pay Consolidated Fee                                         |           |                                          |                             |        |                                                   |   |          |             |            |
| Pay                | Reconcile Your Consolidated<br>ment By Double Verification I | l<br>Mode |                                          |                             |        |                                                   |   |          |             |            |
| Grie               | Need Any Help file the<br>evance/Feedback                    |           |                                          |                             |        |                                                   |   |          |             |            |
|                    | Check Your Grievance Status                                  | S         |                                          |                             |        |                                                   |   |          |             |            |
| 9                  | Change Password                                              |           |                                          |                             |        |                                                   |   |          |             |            |
| 4                  | My Profile                                                   |           |                                          |                             |        |                                                   |   |          |             |            |
|                    | Legend Used For Status Disp                                  | olay      |                                          |                             |        |                                                   |   |          |             |            |
|                    |                                                              |           | Copyright © 2023 IT Solution             | powered by National Informa | tics C | Centre . Uttar Pradesh State Unit.                |   |          | Ver         | sion 2.0.1 |

# Step 9: Select Department and Building Plan Services

|     | Department                                            |          |                                                                                                    |              |
|-----|-------------------------------------------------------|----------|----------------------------------------------------------------------------------------------------|--------------|
| 28. | Dairy Development<br>Department                       |          |                                                                                                    |              |
| 29. | Food and Civil Supplies<br>Department                 |          |                                                                                                    |              |
| 30. | Electronics Department                                |          |                                                                                                    |              |
| 31. | U.P.Expressways Industrial<br>Development             | <b>√</b> | Land Allotment System                                                                                |              |
|     | Authority(UPEIDA)                                     |          | Building Plan Approval System                                                                        |              |
| 32, | Infrastructure & Industrial<br>Development Department | <b>V</b> | Small, Medium and Large Industrial Undertakings                                                      |              |
|     |                                                       |          | Small, Medium and Large Industrial Undertakings                                                      |              |
|     |                                                       |          | Mega, Mega Plus and Super Mega Industrial Undertakings                                               |              |
|     |                                                       |          | Application for disbursal of incentives for Small Medium and Large Industrial Undertakings           |              |
|     |                                                       |          | Application for disbursal of incentives for Mega Mega Plus<br>and Super Mega Industrial Undertakings |              |
|     |                                                       |          | Incentive for Service Unit under EV Manufacturing and Mobility Policy 2022                           | $\checkmark$ |
|     |                                                       |          | Incentive for Manufacturing Unit under EV Manufacturing                                              |              |

#### Step 10: Click on Apply For Permissions/ NOCs/ Licenses Tab

# Select Enterprise/ Unit ID, Select Department Name and Service Name (Through Dropdown)

| Nivesh Mitra                                                       | =                                                  |                                            |                     | A (                           | OPSWP220001157             |
|--------------------------------------------------------------------|----------------------------------------------------|--------------------------------------------|---------------------|-------------------------------|----------------------------|
| SHOBHIT<br>• Online                                                | Apply For Permissions/NO                           | Cs/Licenses/Incentive                      |                     | 🍰 Home 💈 Apply For Permission | ns/NOCs/Licenses/Incentive |
| 🚯 Dashboard                                                        | Select Enterprise/Unit for which                   | LIDSW/D22000115727 - Test by DC            |                     |                               | Reset Choice               |
| Fill Common Application Form                                       | Departments<br>Permissions/NOCs/Licenses/Certifica | ates/Incentive                             |                     |                               | Reset Choice               |
| Apply For Permissions/NOC's/License                                | etc. are needed                                    |                                            |                     |                               |                            |
| Apply for LoC/Sanction Letter                                      | Select Department U.P.Exp                          | ressways Industrial Development At 🛛 👻     | Select Service Name | Building Plan Approval System | ~                          |
| Pay Consolidated Fee                                               |                                                    | View Applied Application New A             | Application Reset   |                               |                            |
| Reconcile Your Consolidated Payment<br>By Double Verification Mode |                                                    |                                            |                     |                               |                            |
| Need Any Help file the<br>Grievance/Feedback                       |                                                    |                                            |                     |                               |                            |
| Check Your Grievance Status                                        |                                                    |                                            |                     |                               |                            |
| A Change Password                                                  |                                                    |                                            |                     |                               |                            |
| A My Profile                                                       |                                                    |                                            |                     |                               |                            |
| Legend Used For Status Display                                     |                                                    |                                            |                     |                               |                            |
|                                                                    | Copyright © 2023 IT Solution powered by N          | ational Informatics Centre . Uttar Pradesh | State Unit.         |                               | Version 2.0.1              |

# Step 11: Check the Current Status and Proceed to fill further Form

| Nivesh Mitra                                                       | Ξ                                                                                                    |                                                                |             |                                |                                   | A                             | 9 UPSWP220001157 |
|--------------------------------------------------------------------|----------------------------------------------------------------------------------------------------|----------------------------------------------------------------|-------------|--------------------------------|-----------------------------------|-------------------------------|------------------|
| SHOBHIT<br>Online                                                  | wesh Mitra Image: Construct on the second of the second of the sec | ons/NOCs/Licenses/Incentive                                    |             |                                |                                   |                               |                  |
| 🚯 Dashboard                                                        | Select Er                                                                                                    | nterprise/Unit for which                                       | LIDCH       | UD32000115702 ABC Co Ltd       |                                   |                               | Denst Chains     |
| Fill Common Application Form                                       | Departm<br>Permissi                                                                                                    | ents<br>ons/NOCs/Licenses/Certifica                            | ites/Incent | ive                            |                                   | •                             | Reset Choice     |
| Apply For Permissions/NOC's/License                                | etc, are r                                                                                                    | needed                                                         |             |                                |                                   |                               |                  |
| Apply for LoC/Sanction Letter                                      | Select De<br>Name                                                                                                    | epartment U.P.Expr                                             | essways In  | dustrial Development A 🗸 So    | elect Service Name                | Building Plan Approval System | n 👻              |
| 🚍 Pay Consolidated Fee                                             |                                                                                                    |                                                                | View        | Applied Application New Appl   | lication Reset                    |                               |                  |
| Reconcile Your Consolidated Payment<br>By Double Verification Mode | Select Enterprise/Unit for which UPSWP22000115703 - ABC Co Ltd   I Common Application Form   ply For Permissions/NOC's/License   ply for LoC/Sanction Letter   y Consolidated Fee   concile Your Consolidated Payment   uble Verification Mode   1.   U.P.Expressways   St.No.   Department   U.P.Expressways   St.No.   Service Name   I.   U.P.Expressways   St.No.   Service Name   Lup Expressways   St.No.   Service Name   Lup Expressways   St.No.   Service Name   Lup Expressways   St.No.   Service Name   Lup Expressways   St.No.   Service Name   Lup Expressways   St.No.   Service Name   Lup Expressways   St.No.   Service Name   Lup Expressways   St.No.   Service Name   Lup Expressways   St.No.   Service Name   Lup Expressways   St.No.   Service Name                                                                                                    |                                                                |             |                                |                                   |                               |                  |
| Need Any Help file the<br>Grievance/Feedback                       | 1.                                                                                                    | U.P.Expressways<br>Industrial Development<br>Authority(UPEIDA) | Sr.No.      | Service Name<br>Application ID | Form Status<br>Status Change Date | Current<br>Remarks            | Fill/View Form   |
| Check Your Grievance Status                                        |                                                                                                    |                                                                | 1.          | Building Plan Approval System  | APPROVED                          | AP<br>Application Approved    | C                |
| <b>Q</b> Change Password                                           |                                                                                                    |                                                                |             | 22000115105550020001           | 28/06/2023                        | Click bor                     |                  |
| My Profile                                                         |                                                                                                    |                                                                |             |                                |                                   | fill Furt                     | her              |
| Legend Used For Status Display                                     |                                                                                                    |                                                                |             |                                |                                   | Form                          |                  |

#### Step 12: User Dash Board

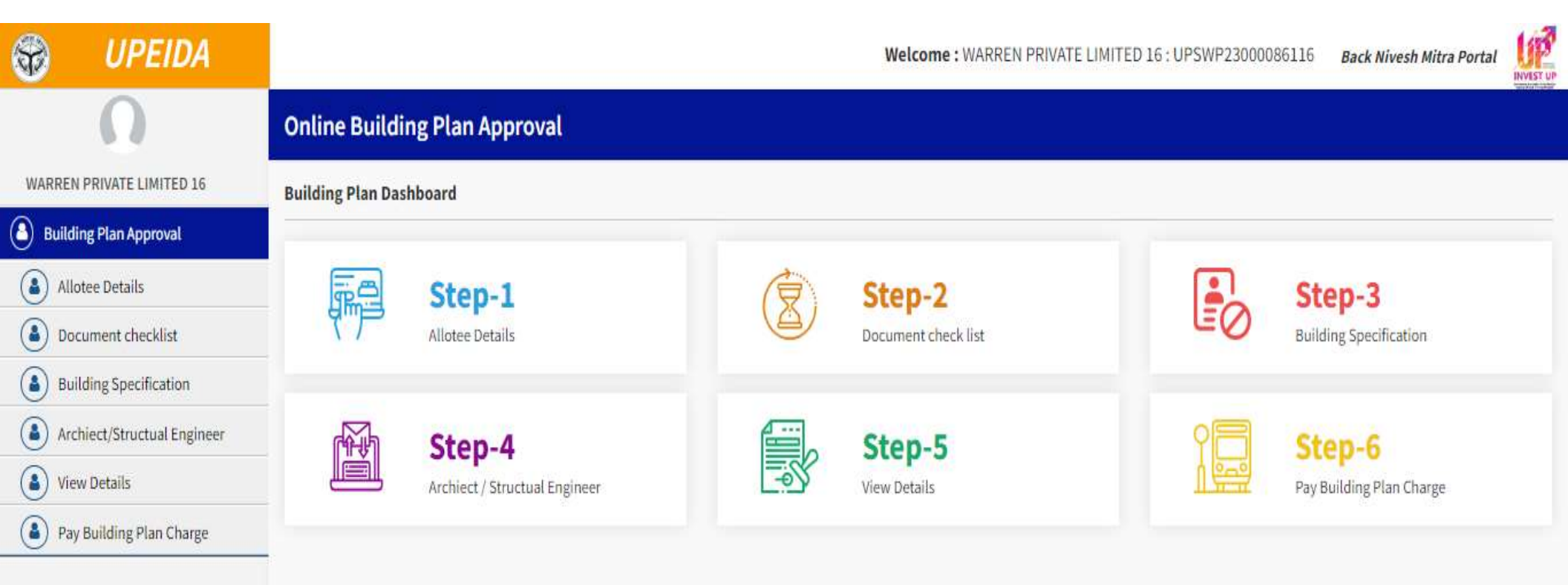

#### **Step 13: Entrepreneur Details**

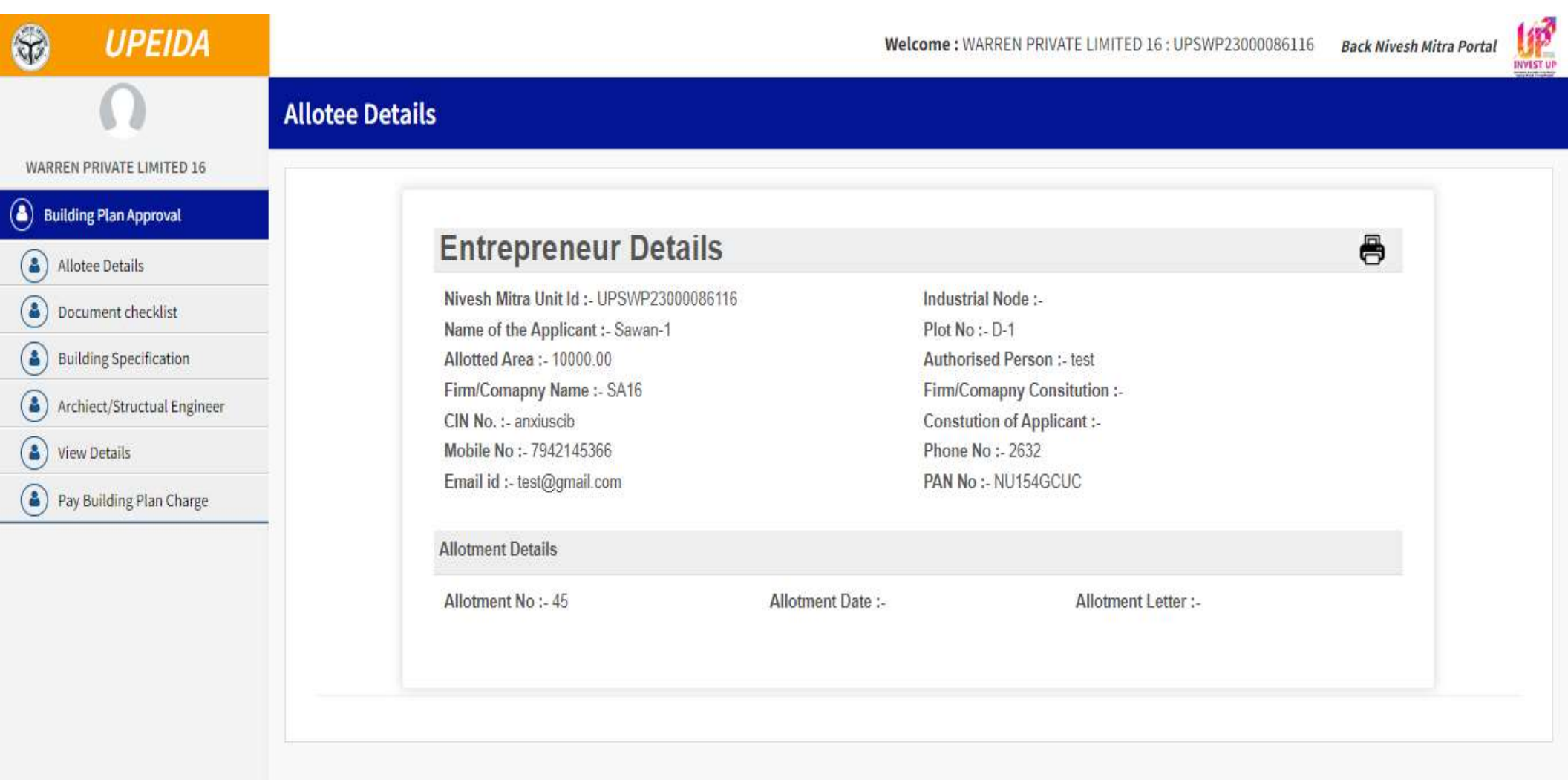

#### **Step 14: Upload All Documents**

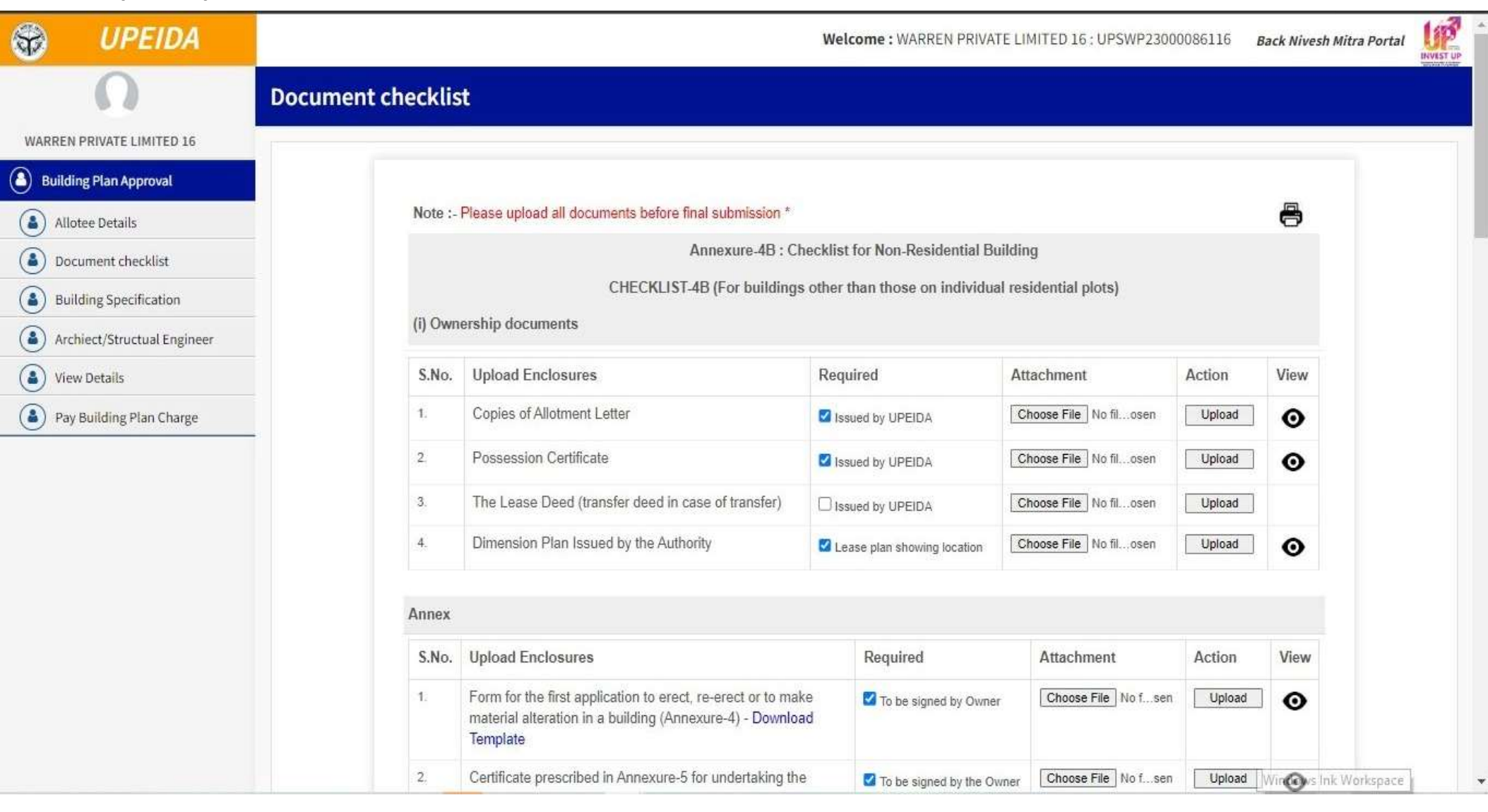

# Step 15: Enter Building Specification details

| <b>W</b> | UPEIDA                   |                     | Welcome : WARREN PRIVATE LIMITE                                                                                     | D 16 : UPSWP23000086116 Back Nivesh Mitra Pol | rtal |
|----------|--------------------------|---------------------|----------------------------------------------------------------------------------------------------|-----------------------------------------------|------|
| WARREN   | I PRIVATE LIMITED 16     | Building Specificat | ion                                                                                                    |                                               |      |
| ) Build  | ing Plan Approval        |                     |                                                                                                    |                                               |      |
| Alle     | otee Details             |                     |                                                                                                    | 8                                             |      |
| Do       | cument checklist         |                     | CHECKING OF DRAWINGS                                                                                                |                                               |      |
| Bu Bu    | ilding Specification     | S.No.               | Upload Enclosures                                                                                                   | Required                                      |      |
| 💧 Arc    | hiect/Structual Engineer | 1                   | SITE PLAN (Ref. 5.4.1 - B.)                                                                                         |                                               |      |
| Vie      | w Details                | ŋ                   | Site Boundaries with Name/No. of the Properties & Roads abutting to the Proposed Site                               |                                               |      |
| Pay      | / Building Plan Charge   | ñ)                  | Plot No. & Name of the Company for the Proposed Site (to be checked with lease deed)                                |                                               |      |
|          |                          | III)                | Building Envelop @ each floor in relation to the Proposed Site                                                      |                                               |      |
|          |                          | iv)                 | Detail of Areas -                                                                                                   |                                               |      |
|          |                          |                     | a. Total Plot Area (sqm)(to be checked with Lease Deed)*                                                            | 1000                                          |      |
|          |                          |                     | <ul> <li>b. Ground Coverage as % of Plot Size (Refer 6.2.43.2) -*</li> <li>(451 – 2000) Sqm of 55% = 550</li> </ul> | 200                                           |      |
|          |                          |                     | c. Covered Area (Sqm) on each Floor for FAR calculation *                                                           | Ground Floor :                                |      |
|          |                          |                     | Max. covered area Sqm = 800                                                                                         | 700                                           |      |
|          |                          |                     |                                                                                                    | First Floor :                                 |      |
|          |                          |                     |                                                                                                    | 20                                            |      |
|          |                          |                     |                                                                                                    | Windows Ink Worksp.                           | 80   |

Ŧ

# **Step 16: Enter Architect/ Structural Engineer Details**

| <b>P</b> | UPEIDA                     |                                  | Welcome : WARREN PRIVATE LIMITED 16 : UPSWP23000086116 | Back Nivesh Mitra Portal |
|----------|----------------------------|----------------------------------|--------------------------------------------------------|--------------------------|
|          | Ω                          | Archiect/Structual Engineer      |                                                        |                          |
| WARRE    | N PRIVATE LIMITED 16       |                                  |                                                        |                          |
| Build    | ding Plan Approval         |                                  |                                                        | 8                        |
| A A      | lotee Details              | Archiect Details                 |                                                        |                          |
| 0        |                            | Name of Archiect * :             | Archiect License No. * :                               |                          |
| Do       | ocument checklist          | Shivam Architect                 | 9764215476999                                          |                          |
| 💧 BI     | uilding Specification      | Address of Archiect *:           | Archiect Registration No. *:                           |                          |
| 💧 Ar     | rchiect/Structual Engineer | 87, downstreet                   | 12345678909                                            |                          |
| 💧 Vi     | ew Details                 |                                  |                                                        |                          |
| Pa       | ay Building Plan Charge    | Structual Engineer Details       |                                                        |                          |
|          |                            | Name of Structual Engineer *:    | Structual Engineer License No. *:                      |                          |
|          |                            | Avinash Engineer                 | 987612562457736                                        |                          |
|          |                            | Address of Structual Engineer *: | Structual Engineer Registration No. *:                 |                          |
|          |                            | Lucknow                          | 2874672384634747                                       |                          |
|          |                            |                                  |                                                        |                          |
|          |                            |                                  |                                                        |                          |
|          |                            | Submit Reset                     |                                                        |                          |
|          |                            |                                  |                                                        |                          |
|          |                            |                                  |                                                        |                          |

# Step 17: Applicant View Complete Details

| Ŷ           | UPEIDA                    |              |                   |                          | Wel                              | come : WARREN PRIVATE     | LIMITED 16 : UPSWP23000086116 | Back Nivesh Mitra Porta | l |
|-------------|---------------------------|--------------|-------------------|--------------------------|----------------------------------|---------------------------|-------------------------------|-------------------------|---|
|             | Ω                         | View Details |                   |                          |                                  |                           |                               |                         |   |
| WARRE       | N PRIVATE LIMITED 16      |              |                   |                          |                                  |                           |                               |                         |   |
| Build       | ding Plan Approval        |              |                   |                          |                                  |                           |                               |                         |   |
| all         | lotee Details             |              | Entrepro          | eneur Deta               | ils                              |                           |                               | 8                       |   |
| Do Do       | ocument checklist         |              | Nivesh Mitra U    | nit Id :- UPSWP23000     | 086116                           | Industrial Node :-        |                               |                         |   |
| •           | ului e le la              |              | Name of the Ap    | plicant :-Sawan-1        |                                  | Plot No :- D-1            | 1004                          |                         |   |
| <u>е</u> ви | unding specification      |              | Firm/Comapny      | Name :- SA16             |                                  | Firm/Comapny Consit       | est<br>ution :-               |                         |   |
| 🎒 Ar        | chiect/Structual Engineer |              | CIN No. :- anxiu  | iscib                    |                                  | Constution of Applica     | nt :-                         |                         |   |
| Vie         | ew Details                |              | Mobile No :- 79   | 42145366                 |                                  | Phone No :- 2632          |                               |                         |   |
| Pa          | ay Building Plan Charge   |              | Email id :- test( | ିgmail.com               |                                  | PAN No :- NU154GCU0       |                               |                         |   |
|             |                           |              | Allotment Detai   | ls                       |                                  |                           |                               |                         |   |
|             |                           |              | Allotment No :-   | 45                       | Allotment Date :- D-1            |                           | Allotment Letter :-           |                         |   |
|             |                           |              |                   |                          | Annexure-4B : Checklist fo       | r Non-Residential Buildin | 9                             |                         |   |
|             |                           |              |                   | CHECKL                   | IST-4B (For buildings other that | n those on individual res | idential plots)               |                         |   |
|             |                           |              | (i) Ownership d   | ocuments                 |                                  |                           |                               |                         |   |
|             |                           |              | S.No. U           | pload Enclosures         |                                  |                           | Required                      | View                    |   |
|             |                           |              | 1. C              | opies of Allotment Lette | er                               |                           | Issued by UPEIDA              | o                       |   |
|             |                           |              | 2. P              | ossession Certificate    |                                  |                           | Issued by UPEIDA              | Ο                       |   |

#### Step 18: Applicant Pay Building Plan

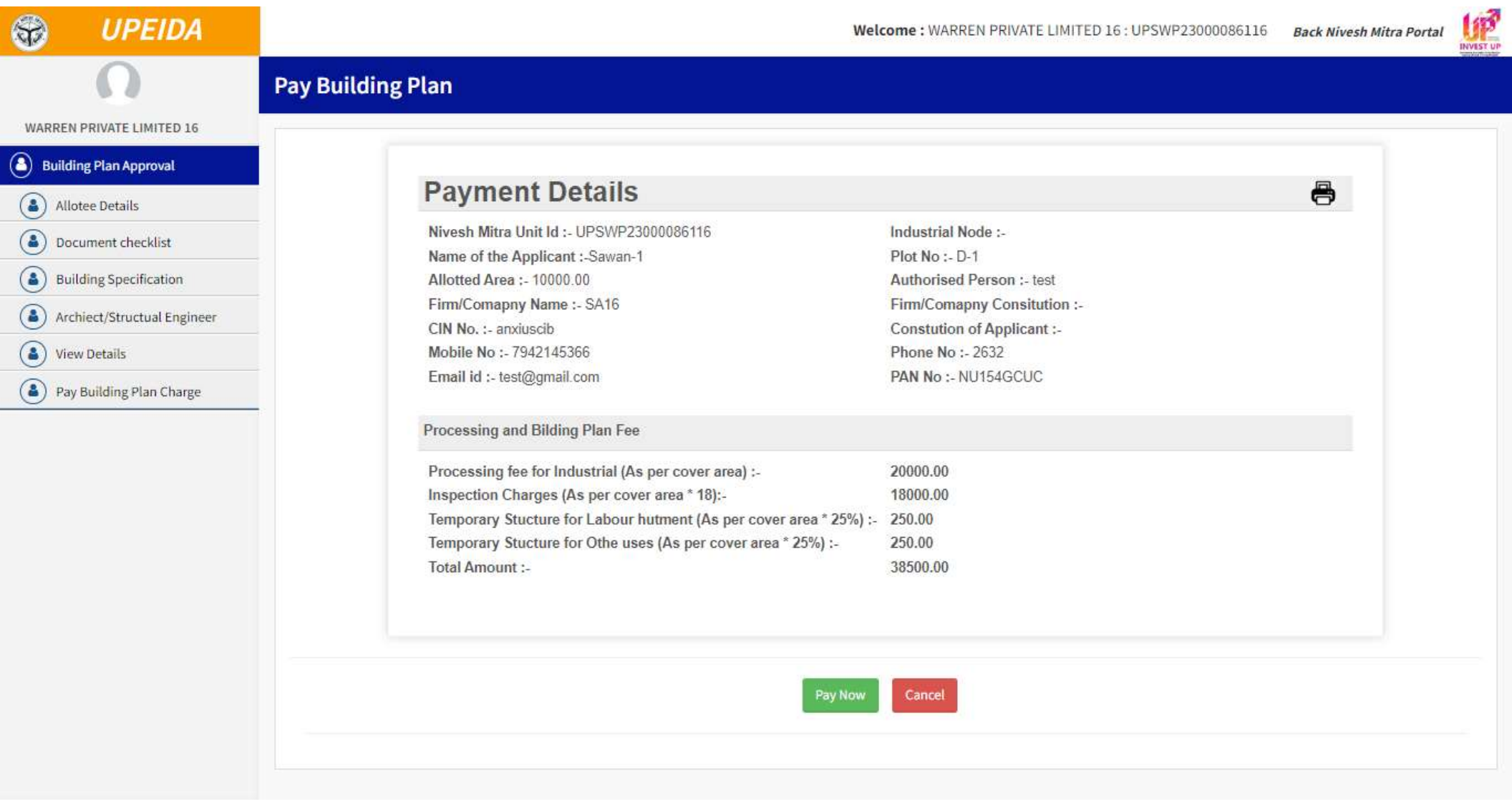

# Step 19: Pay through Nivesh Mitra by clicking on "Pay Consolidated Fee" then Select Unit ID & click on Proceed Button

| Nivesh Mitra                                                       | =                       |                                                                          |                                           |                                     | 🛕 🍚 UPSWP2200011!            |
|--------------------------------------------------------------------|-------------------------|--------------------------------------------------------------------------|-------------------------------------------|-------------------------------------|------------------------------|
| SHOBHIT<br>Online                                                  | Pay Cons                | olidated Fee                                                             |                                           |                                     | 🍘 Home 🚿 Fee Paymen          |
| 🔁 Dashboard                                                        |                         | Select Enterprise/Unit Name                                              | UPSWP22000115737 - Test by RC             | ~                                   | View Fee Deposition Details  |
| Fill Common Application Form                                       | Sr.No.                  | Department Name                                                          | Service Name                              | Required Amount                     | Select To Pav/Pavment Status |
| Apply For Permissions/NOC's/License                                |                         |                                                                          |                                           | Of Fee In (INR)                     |                              |
| Apply for LoC/Sanction Letter                                      | 1.                      | U.P.Expressways Industrial<br>Development Authority(UPEIDA)              | Building Plan Approval System             | 9270000                             | Payment In Process           |
| 🚍 Pay Consolidated Fee                                             |                         |                                                                          |                                           |                                     | 194 - 195 - 195              |
| Reconcile Your Consolidated Payment<br>By Double Verification Mode |                         |                                                                          | Total An                                  | nount 0                             | Proceed                      |
| Need Any Help file the<br>Grievance/Feedback                       | If Your Pa<br>(Note : U | ayment status is 'Payment In Proce<br>se the double verification mode or | ess' : Click here to Verify your payment  | nt using double verificat<br>ation) | tion mode                    |
| Check Your Grievance Status                                        |                         |                                                                          |                                           |                                     |                              |
| 🔦 Change Password                                                  |                         |                                                                          |                                           |                                     |                              |
| 🎍 My Profile                                                       |                         |                                                                          |                                           |                                     |                              |
| Legend Used For Status Display                                     |                         |                                                                          |                                           |                                     |                              |
|                                                                    | Copyright © 20          | 23 IT Solution powered by National Inform                                | matics Centre . Uttar Pradesh State Unit. |                                     | Version 2.0.1                |

In Case of Rejection

# Entrepreneurs can Apply again by repeating the process from Step 10 to Step 19

# **User Manual for Department**

# Authorized User Login Panel

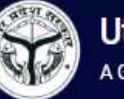

Uttar Pradesh Expressways Industrial Development Authority A Govt. under UP Industrial Area Development Act 1976

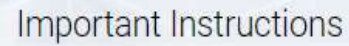

» Enter Login Id or Email Id.

» Enter a correct Password. It must contain One number, one special character, one capital letter and one small letter.

» Enter verification code (captcha) in the respective textbox same as shown in the image picture.

330 +8.88%

» Click the 'Login' button for login in the portal.

» After successful login in, system send a confirmation message through SMS with login details.

#### Authorized User Login Panel

| Login Id or Email Id |              | ደ |
|----------------------|--------------|---|
| Password             |              | 8 |
| HELHEG               | Captcha Code | 0 |

#### Login

Forgot User Name / Password ?

#### Login, Dealing Assistant Dash Board

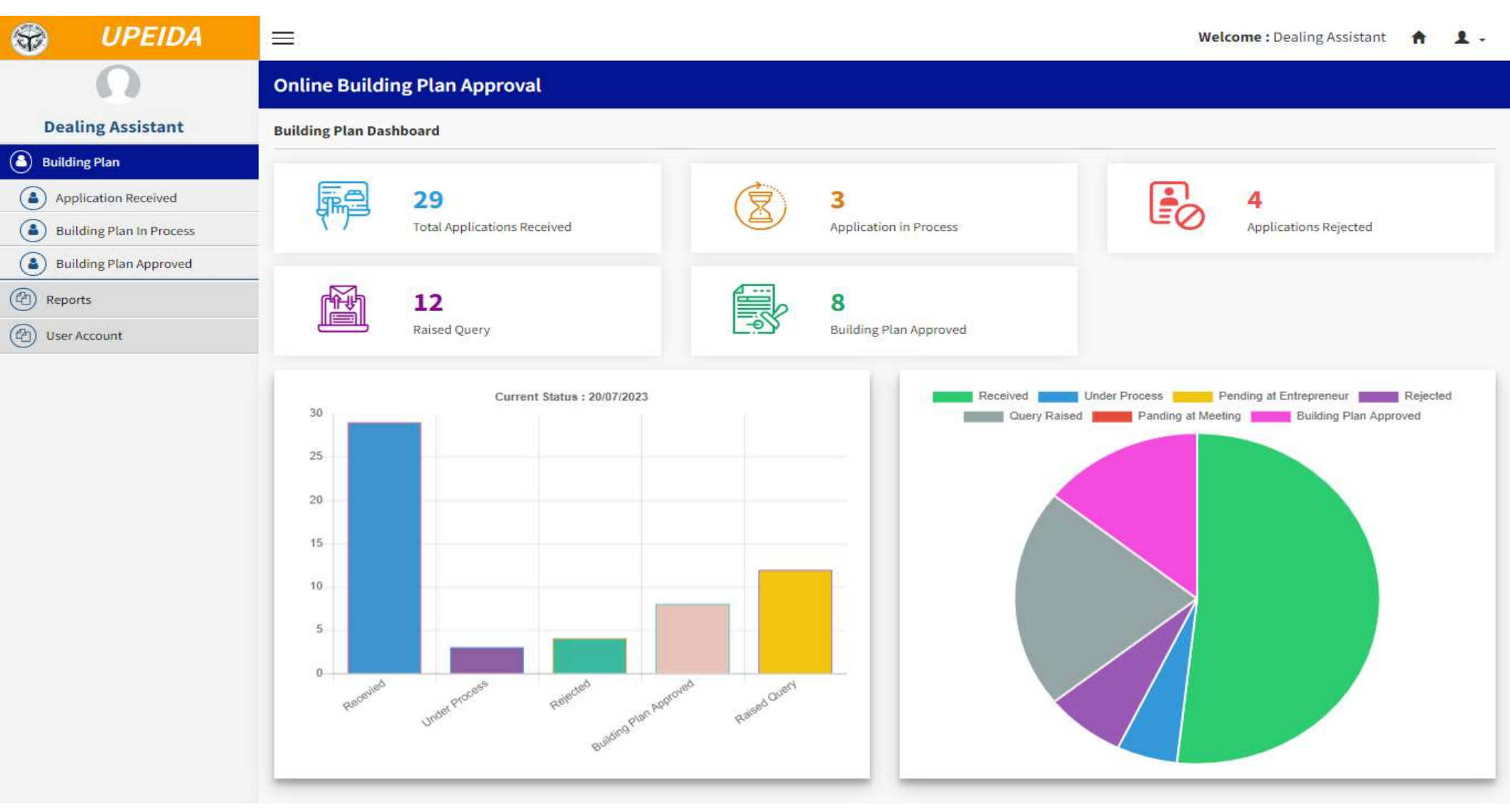

#### **Dealing Assistant Enter Application Received Tab**

|                        | Applice  | tion Deceive        | 4         |                    |                     |                   |                             |                                |                                                         |        |
|------------------------|----------|---------------------|-----------|--------------------|---------------------|-------------------|-----------------------------|--------------------------------|---------------------------------------------------------|--------|
|                        | Applica  | tion Receive        | a :       |                    |                     |                   |                             |                                |                                                         |        |
| aling Assistant        | Saard    | Possived Applicatio |           |                    |                     |                   |                             |                                |                                                         |        |
| ling Plan              | Erom Dat | received Applicatio | To Di     | ite:               |                     |                   |                             |                                |                                                         |        |
| plication Received     |          |                     | 10.02     |                    |                     |                   |                             |                                |                                                         |        |
| ilding Plan In Process | Submi    | Peret               | /         |                    |                     |                   |                             |                                |                                                         |        |
| ilding Plan Approved   |          | Reset               |           |                    |                     |                   |                             |                                |                                                         |        |
| orts                   |          |                     |           |                    |                     |                   |                             |                                | Search:                                                 |        |
| Account                | S.No     | Unit Id             | Unit Name | Application<br>No. | Allotment<br>Letter | Allotment<br>Date | Submission<br>Date          | Application<br>Procces<br>Time | Current<br>Status                                       | Action |
|                        | 1        | UPSWP23000086102    | SA-2      | UPSWP23000086102   | 6                   | 22/12/2021        | 22 Dec 2021<br>20:20:00:000 | 412 Days                       | Rejected by Chief<br>Executive Officer                  | o      |
|                        | 2        | UPSWP23000086103    | 5A-3      | UPSWP23000086103   | 45                  | 22/12/2021        | 22 Dec 2021<br>20:20:00:000 | 412 Days                       | Approved by Chief<br>Executive Officer                  | o      |
|                        | 3        | UPSWP23000086104    | NULLHHDD  | UPSWP23000086104   | 46                  | 22/05/2023        | 22 May 2023<br>11:15:30:000 | 44 Days                        | Pending At Investor<br>Response                         | o      |
|                        | 34       | UPSWP22000115708    | NULLWUFIE | UPSWP22000115708   | 35                  | 22/12/2021        | 22 Dec 2021<br>20:20:00:000 | 412 Days                       | Approved by Chief<br>Executive Officer                  | 0      |
|                        | 5        | UPSWP22000115707    | EWFBE     | UPSWP22000115707   | 53                  | 11/07/2023        | 11 Jul 2023<br>11:21:20:000 | 8 Days                         | Rejected by Chief<br>Executive Officer                  | o      |
|                        | ିଟ       | UPSWP22000115706    | ABC       | UPSWP22000115706   | 53                  | 07/07/2023        | 07 Jul 2023<br>10:45:19:000 | 10 Days                        | Approved by Chief<br>Executive Officer                  | o      |
|                        | ्य       | UPSWP23000086108    | SA-8      | UP5WP23000086108   | 53%                 | 22/12/2021        | 22 Dec 2021<br>20:20:00:000 | 412 Days                       | New Application<br>Request Initiated                    | *      |
|                        | 8        | UPSWP23000086107    | SA-7      | UP5WP23000086107   | 35                  | 06/07/2023        | 06 Jul 2023<br>14:34:07:000 | 11 Days                        | Application<br>Pending At<br>Architectural<br>Assistant | Ø      |
|                        | 9        | UPSWP23000086106    | SA-6      | UPSWP23000086106   | 23                  | 05/07/2023        | 05 Jul 2023<br>16:59:04:000 | 12 Days                        | Pending At Investor<br>Response                         | o      |
|                        | 10       | UPSWP23000086129    | SA-29     | UPSWP23000086129   | 33                  | 05/07/2023        | 05 Jul 2023<br>15:09:14:000 | 12 Days                        | Application<br>Pending At Senior<br>Manager /Chif       | 0      |

#### Dealing Assistant View Application on Click Unit ID

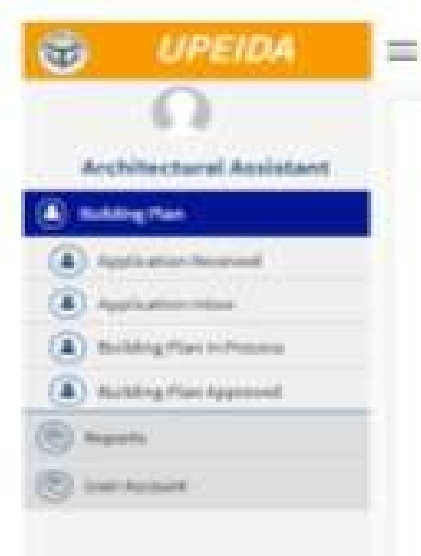

| cunc                                                                                                 | brenent nei                                                                                                    | 41113                                         |                                                                                                    |                                              |          |
|----------------------------------------------------------------------------------------------------|----------------------------------------------------------------------------------------------------|-----------------------------------------------|----------------------------------------------------------------------------------------------------|----------------------------------------------|----------|
| Niveesh Mil<br>Nation of th<br>Advetterd Ar<br>Fiere/Comp<br>CBN No. ><br>Mattehe No.<br>Ernall Ht = | tea M OPOINP200000<br>te Applicant - 104.2<br>mai - 100000.00<br>Aprig Name - 58-2<br>NOLL240000000<br>- 00<br>- 00 | wn12                                          | Industrial Node 1<br>Phot No.1(2) 1<br>Authorized Unit 1, UPD<br>FrontCorrespond Constitut<br>Constitution of Applycame<br>Phone No.1.8<br>Phone No.1.8<br>Phone No.1.8 | or gammine reg                               |          |
| (ikinase i                                                                                           | Detaile                                                                                                    |                                               |                                                                                                    |                                              |          |
| Alternett                                                                                            | Sta 1. 5                                                                                                    | Allowens Date - D 0                           | i i i i i i i i i i i i i i i i i i i                                                                                                    | Alloiment Letter -                           |          |
|                                                                                                    |                                                                                                    | American 43 Charleline for                    | Non-Residential Dailulary                                                                                                    |                                              |          |
|                                                                                                    | 0.04                                                                                                    | CHLIST AD (For buildings other the            | er Rinne ore individual real                                                                                                    | Austial plane)                               |          |
| () Ownerst                                                                                           | Np discoments 2                                                                                                    |                                               |                                                                                                    |                                              |          |
| 5.No.                                                                                                | Ophiaid Exclusionia                                                                                                 |                                               |                                                                                                    | legited :                                    | Writer . |
| 92                                                                                                   | Opini of Mictourity                                                                                                 | alter                                         |                                                                                                    | S innersi (Pitca)                            | •        |
| £.);                                                                                                 | Passion Cellin                                                                                                    | ÷                                             |                                                                                                    | S manual lifetita                            | 0        |
| 61                                                                                                   | The Loise Could (to                                                                                                 | ole dealer see d'eardes                       |                                                                                                    | · marrier article                            | 0        |
| á.                                                                                                   | Ormension Part Isaa                                                                                                 | of by the Authority                           |                                                                                                    |                                              |          |
|                                                                                                    |                                                                                                    |                                               |                                                                                                    |                                              |          |
| hores                                                                                                |                                                                                                    |                                               |                                                                                                    |                                              |          |
| \$.046 U                                                                                             | phone Discharger                                                                                                    |                                               |                                                                                                    | Elequined                                    | Warm     |
|                                                                                                    | or he had been and all                                                                                              | a to grant instanticity its station matteries | attention in a haddline                                                                                                    | <ul> <li>To an executive finance.</li> </ul> | 0        |

Melalente : Architectural Associant

ж.

# Forward Application to Architect Assistant with the remark

| UPEIDA               |         |                       |           |                    |                     |                   |                             | Welcon                         | ne : Dealing Assista                                    | nt 🟫   |
|----------------------|---------|-----------------------|-----------|--------------------|---------------------|-------------------|-----------------------------|--------------------------------|---------------------------------------------------------|--------|
| Ω                    | Applica | ation Receive         | d         |                    |                     |                   |                             |                                |                                                         |        |
| ling Assistant       |         |                       |           |                    |                     |                   |                             |                                |                                                         |        |
| ng Plan              | Searc   | h Received Applicatio | n         |                    |                     |                   |                             |                                |                                                         |        |
| lication Received    | From D  | ate:                  | To D      | ate:               |                     |                   |                             |                                |                                                         |        |
| ding Plan In Process |         |                       |           |                    |                     |                   |                             |                                |                                                         |        |
| ling Plan Approved   | Subn    | nit Reset             |           |                    |                     |                   |                             |                                |                                                         |        |
| s                    |         |                       |           |                    |                     |                   |                             |                                | Search:                                                 |        |
| ccount               | S.No    | Unit Id               | Unit Name | Application<br>No. | Allotment<br>Letter | Allotment<br>Date | Submission<br>Date          | Application<br>Procces<br>Time | Current<br>Status                                       | Action |
|                      | 1       | UP5WP23000086102      | 5A-2      | UPSWP2300008610    | 1 6                 | 22/12/2021        | 22 Dec 2021<br>20:20:00:000 | 412 Days                       | Rejected by Chief<br>Executive Officer                  | o      |
|                      | 2       | UPSWP23000086103      | 54.3      | LIPSWP2300008610   | 45                  | 22/17/2021        | 22 Der 2021                 | 412 Days                       | Approved by Chief<br>Executive Officer                  | o      |
|                      |         | A                     |           |                    |                     |                   |                             | Days                           | Pending At Investor                                     | 0      |
|                      |         | SELECT                |           |                    | Select              |                   | ~                           | Davs                           | Approved by Chief                                       | 0      |
|                      |         | Remarks*              |           | File               | Joload *            |                   |                             | 1                              | Executive Officer                                       | •      |
|                      |         |                       |           | C                  | hoose File No f     | ile chosen        |                             | ays                            | Rejected by Chief<br>Executive Officer                  | o      |
|                      |         | Submit Res            | set       | 1                  |                     |                   |                             | Days                           | Approved by Chief<br>Executive Officer                  | o      |
|                      |         |                       |           |                    |                     |                   |                             | t Days                         | New Application<br>Request Initiated                    | -      |
|                      | 8       | UPSWP23000086107      | SA-7      | UPSWP2300008610    | 35                  | 06/07/2023        | 06 Jul 2023<br>14:34:07:000 | 11 Days                        | Application<br>Pending At<br>Architectural<br>Assistant | 0      |
|                      | 9       | UPSWP23000086106      | SA-6      | UPSWP2300008610    | 5 23                | 05/07/2023        | 05 Jul 2023<br>16:59:04:000 | 12 Days                        | Pending At Investor<br>Response                         | ø      |
|                      | 10      | UPSWP23000086129      | 5A-29     | UPSWP2300008612    | 33                  | 05/07/2023        | 05 Jul 2023<br>15:09:14:000 | 12 Days                        | Application<br>Pending At Senior<br>Manager /Chif       | o      |

## Architect Assistant enter the Application Inbox tab

| 0                      | DPEIDA          |          |                     |           |                    |                     |                   |                             | Welcome : A                    | rchitectural Assista                                    | nt 🏫       |
|------------------------|-----------------|----------|---------------------|-----------|--------------------|---------------------|-------------------|-----------------------------|--------------------------------|---------------------------------------------------------|------------|
| 6                      |                 | Applica  | tion Inbox          |           |                    |                     |                   |                             |                                |                                                         |            |
| Architect              | tural Assistant | (        |                     |           |                    |                     |                   |                             |                                |                                                         |            |
| Building Pla           | n               | Search   | Received Applicatio | n         |                    |                     |                   |                             |                                |                                                         |            |
| ) Applicatio           | n Received      | From Dat | te:                 | To Da     | ate:               |                     |                   |                             |                                |                                                         |            |
| ) Applicatio           | n Inbox         |          | _                   |           |                    |                     |                   |                             |                                |                                                         |            |
| ) Building P           | lan In Process  | Submi    | t Reset             |           |                    |                     |                   |                             |                                |                                                         |            |
| ) Building P           | lan Approved    |          |                     |           |                    |                     |                   |                             |                                | Search:                                                 |            |
| Reports<br>User Accour | nt              | S.No     | Unit Id             | Unit Name | Application<br>No. | Allotment<br>Letter | Allotment<br>Date | Submission<br>Date          | Application<br>Procces<br>Time | Current<br>Status                                       | Action     |
|                        |                 | 1        | UPSWP23000086102    | 5A-2      | UPSWP23000086102   | 6                   | 22/12/2021        | 22 Dec 2021<br>20:20:00:000 | 412 Days                       | Rejected by Chief<br>Executive Officer                  | ø          |
|                        |                 | 2        | UP5WP23000086103    | SA-3      | UPSWP23000086103   | 45                  | 22/12/2021        | 22 Dec 2021<br>20:20:00:000 | 412 Days                       | Approved by Chief<br>Executive Officer                  | o          |
|                        |                 | 3        | UPSWP23000086104    | NULLHHDD  | UPSWP23000086104   | 46                  | 22/05/2023        | 22 May 2023<br>11:15:30:000 | 44 Days                        | Pending At Investor<br>Response                         | o          |
|                        |                 | 4        | UPSWP22000115708    | NULLWUFIE | UPSWP22000115708   | 35                  | 22/12/2021        | 22 Dec 2021<br>20:20:00:000 | 412 Days                       | Approved by Chief<br>Executive Officer                  | <b>#</b> 0 |
|                        |                 | 5        | UPSWP22000115708    | NULLWUFIE | UPSWP22000115708   | 35                  | 22/12/2021        | 22 Dec 2021<br>20:20:00:000 | 412 Days                       | Approved by Chief<br>Executive Officer                  | o          |
|                        |                 | 6        | UPSWP22000115707    | EWFBE     | UPSWP22000115707   | 532                 | 11/07/2023        | 11 Jul 2023<br>11:21:20:000 | 8 Days                         | Rejected by Chief<br>Executive Officer                  | Θ          |
|                        |                 | 7        | UPSWP22000115706    | ABC       | UPSWP22000115706   | 53%                 | 07/07/2023        | 07 Jul 2023<br>10:45:19:000 | 10 Days                        | Approved by Chief<br>Executive Officer                  | o          |
|                        |                 | 8        | UPSWP22000115706    | ABC       | UPSWP22000115706   | 53                  | 07/07/2023        | 07 Jul 2023<br>10:45:19:000 | 10 Days                        | Approved by Chief<br>Executive Officer                  | <b>#</b> 0 |
|                        |                 | 9        | UPSWP23000086108    | SA-8      | UPSWP23000086108   | 53                  | 22/12/2021        | 22 Dec 2021<br>20:20:00:000 | 412 Days                       | New Application<br>Request Initiated                    | <b>#</b> 0 |
|                        |                 | 10       | UPSWP23000086107    | SA-7      | UPSWP23000086107   | 35                  | 06/07/2023        | 06 Jul 2023<br>14:34:07:000 | 11 Days                        | Application<br>Pending At<br>Architectural<br>Assistant | <b>#</b> 0 |

#### View Applicant's detail by clicking Unit ID. Architect Assistant forwards Application to Architect Planner

| P     | UPEIDA                 |         |                       |           |            |             |         |             |                             | Welcome                        | Architectural Assista                                   | nt 🏫 💄     |
|-------|------------------------|---------|-----------------------|-----------|------------|-------------|---------|-------------|-----------------------------|--------------------------------|---------------------------------------------------------|------------|
|       | 0                      | Applica | tion Inbox            |           |            |             |         |             |                             |                                |                                                         |            |
| Arc   | hitectural Assistant   |         |                       |           |            |             |         |             |                             |                                |                                                         |            |
| Build | ling Plan              | Searc   | h Received Applicatio | n 🚽       |            |             |         |             |                             |                                |                                                         |            |
| ) Ар  | plication Received     | From D  | Action Panel          | Te        | . D        |             |         |             |                             |                                |                                                         |            |
| ) Ар  | plication Inbox        |         |                       |           |            |             |         |             |                             |                                |                                                         |            |
| Bu    | ilding Plan In Process | Si      | Action:*              |           | ~          | Forward To  |         |             | ~                           | 1                              |                                                         |            |
| Bu    | ilding Plan Approved   |         | Pomarka*              |           |            | File Uplead |         |             |                             |                                |                                                         |            |
| Rep   | orts                   | ÷       | Nemarks.              |           |            | Choose      | File No | file chosen |                             |                                | Search:                                                 |            |
| User  | Account                | s.      |                       |           | 1          |             |         |             |                             | Application<br>Procces<br>Time | Current<br>Status                                       | Action     |
|       |                        |         | Submit                | et        |            |             |         |             |                             | ! Days                         | Rejected by Chief<br>Executive Officer                  | Θ          |
|       |                        | 2       | UPSWP23000086103      | 5A-3      | UPSWP23000 | 086103 45   |         | 22/12/2021  | 22 Dec 2021<br>20:20:00:000 | 412 Days                       | Approved by Chief<br>Executive Officer                  | ø          |
|       |                        | 3       | UP5WP23000086104      | NULLHHDD  | UPSWP23000 | 086104 46   |         | 22/05/2023  | 22 May 2023<br>11:15:30:000 | 44 Days                        | Pending At Investor<br>Response                         | ø          |
|       |                        | -4      | UPSWP22000115708      | NULLWUFIE | UPSWP22000 | 115708 35   |         | 22/12/2021  | 22 Dec 2021<br>20:20:00:000 | 412 Days                       | Approved by Chief<br>Executive Officer                  | <b>#</b> 0 |
|       |                        | 5       | UPSWP22000115708      | NULLWUFIE | UPSWP22000 | 115708 35   |         | 22/12/2021  | 22 Dec 2021<br>20:20:00:000 | 412 Days                       | Approved by Chief<br>Executive Officer                  | o          |
|       |                        | 6       | UPSWP22000115707      | EWFBE     | UPSWP22000 | 115707 53   |         | 11/07/2023  | 11 Jul 2023<br>11:21:20:000 | 8 Days                         | Rejected by Chief<br>Executive Officer                  | ø          |
|       |                        | 7       | UPSWP22000115706      | ABC       | UPSWP22000 | 115706 53   |         | 07/07/2023  | 07 Jul 2023<br>10:45:19:000 | 10 Days                        | Approved by Chief<br>Executive Officer                  | ø          |
|       |                        | 8       | UPSWP22000115706      | ABC       | UPSWP22000 | 115706 53   |         | 07/07/2023  | 07 Jul 2023<br>10:45:19:000 | 10 Days                        | Approved by Chief<br>Executive Officer                  | <b>#</b> 0 |
|       |                        | 9       | UPSWP23000086108      | SA-8      | UPSWP23000 | 086108 53   |         | 22/12/2021  | 22 Dec 2021<br>20:20:00:000 | 412 Days                       | New Application<br>Request Initiated                    | <b>#</b> 0 |
|       |                        | 10      | UPSWP23000086107      | SA-7      | UPSWP23000 | 086107 35   |         | 06/07/2023  | 06 Jul 2023<br>14:34:07:000 | 11 Days                        | Application<br>Pending At<br>Architectural<br>Assistant | <b>#</b> 0 |

## Architect Planner and enters Application Inbox

| Ð                 | UPEIDA                                |          |                     |           |                    |                     |                   | Welcome : Archite           | ct Planner/Assista             | ant Architect Plann                                     | er 🕇       |
|-------------------|---------------------------------------|----------|---------------------|-----------|--------------------|---------------------|-------------------|-----------------------------|--------------------------------|---------------------------------------------------------|------------|
|                   | Ω                                     | Applica  | tion Inbox          |           |                    |                     |                   |                             |                                |                                                         |            |
| Arc<br>nn<br>chit | hitect<br>er/Assistant<br>ect Planner | Search   | Received Applicatio | n         |                    |                     |                   |                             |                                |                                                         |            |
| uild              | ing Plan                              | From Dat | te:                 | To Da     | ite:               | 1                   |                   |                             |                                |                                                         |            |
| Ap<br>Ap          | plication Received                    | Submi    | tReset              |           |                    |                     |                   |                             |                                |                                                         |            |
| Bu                | ilding Plan In Process                |          |                     |           |                    |                     |                   |                             |                                | Search:                                                 |            |
| Bu                | ilding Plan Approved                  | S.No     | Unit Id             | Unit Name | Application<br>No. | Allotment<br>Letter | Allotment<br>Date | Submission<br>Date          | Application<br>Procces<br>Time | Current<br>Status                                       | Action     |
| ser               | Account                               | 1        | UPSWP23000086102    | SA-2      | UPSWP23000086102   | 6                   | 22/12/2021        | 22 Dec 2021<br>20:20:00:000 | 412 Days                       | Rejected by Chief<br>Executive Officer                  | ø          |
|                   |                                       | 2        | UP5WP23000086103    | SA-3      | UPSWP23000086103   | 45                  | 22/12/2021        | 22 Dec 2021<br>20:20:00:000 | 412 Days                       | Approved by Chief<br>Executive Officer                  | ø          |
|                   |                                       | 3        | UPSWP23000086104    | NULLHHDD  | UPSWP23000086104   | 46                  | 22/05/2023        | 22 May 2023<br>11:15:30:000 | 44 Days                        | Pending At Investor<br>Response                         | ø          |
|                   |                                       | 34       | UPSWP22000115708    | NULLWUFIE | UPSWP22000115708   | 35                  | 22/12/2021        | 22 Dec 2021<br>20:20:00:000 | 412 Days                       | Approved by Chief<br>Executive Officer                  | <b>~</b> 0 |
|                   |                                       | 5        | UPSWP22000115708    | NULLWUFIE | UPSWP22000115708   | 35                  | 22/12/2021        | 22 Dec 2021<br>20:20:00:000 | 412 Days                       | Approved by Chief<br>Executive Officer                  | ø          |
|                   |                                       | 86       | UPSWP22000115707    | EWFBE     | UPSWP22000115707   | 53                  | 11/07/2023        | 11 Jul 2023<br>11:21:20:000 | 8 Days                         | Rejected by Chief<br>Executive Officer                  | ø          |
|                   |                                       | ्र       | UPSWP22000115706    | ABC       | UPSWP22000115706   | 53                  | 07/07/2023        | 07 Jul 2023<br>10:45:19:000 | 10 Days                        | Approved by Chief<br>Executive Officer                  | o          |
|                   |                                       | 8        | UPSWP22000115706    | ABC       | UPSWP22000115706   | 53                  | 07/07/2023        | 07 Jul 2023<br>10:45:19:000 | 10 Days                        | Approved by Chief<br>Executive Officer                  | <b>#</b> 0 |
|                   |                                       | 9        | UPSWP23000086108    | SA-8      | UPSWP23000086108   | 53                  | 22/12/2021        | 22 Dec 2021<br>20:20:00:000 | 412 Days                       | New Application<br>Request Initiated                    | <b>#</b> 0 |
|                   |                                       | 10       | UPSWP23000086107    | SA-7      | UPSWP23000086107   | 35                  | 06/07/2023        | 06 Jul 2023<br>14:34:07:000 | 11 Days                        | Application<br>Pending At<br>Architectural<br>Assistant | <b>#</b> 0 |

#### Architect Planner View Application Details by Clicking Unit ID Architect Planner forwards the application to Senior Manager

| $\mathbf{\Omega}$                      | Applic | ation Inbox            |           |                  |            |                |                             |                 |                                            |            |
|----------------------------------------|--------|------------------------|-----------|------------------|------------|----------------|-----------------------------|-----------------|--------------------------------------------|------------|
| hitect<br>er/Assistant<br>tect Planner | Sear   | ch Received Applicatio | n         |                  |            |                |                             |                 |                                            |            |
| ing Plan                               | From D | )ate:                  | To Da     | te:              |            |                |                             |                 |                                            |            |
| lication Received                      |        | Action Panel           |           |                  |            |                |                             | ×               |                                            |            |
| ication Inbox                          | S      | Action:*               |           | Forw             | ard To:*   |                |                             | ]               |                                            |            |
| ng Plan In Process                     |        | SELECT                 |           | × –              | Select     |                | ~                           |                 | Search:                                    |            |
| ng Plan Approved                       |        | Remarks.*              |           | File             | Jpload:*   |                |                             | Application     |                                            |            |
|                                        | s.     |                        |           | C                | hoose File | lo file chosen |                             | Procces<br>Time | Current<br>Status                          | Action     |
| count                                  |        | Submit Res             | et        | 2                |            |                |                             | ! Days          | Rejected by Chief<br>Executive Officer     | o          |
|                                        |        |                        |           |                  | 1          |                | 20:20:00:000                | t Days          | Approved by Chief<br>Executive Officer     | o          |
|                                        | 3      | UP5WP23000086104       | NULLHHDD  | UPSWP2300008610- | 46         | 22/05/2023     | 22 May 2023<br>11:15:30:000 | 44 Days         | Pending At Investor<br>Response            | o          |
|                                        | 4      | UPSWP22000115708       | NULLWOFIE | UPSWP2200011570  | 35         | 22/12/2021     | 22 Dec 2021<br>20:20:00:000 | 412 Days        | Approved by Chief<br>Executive Officer     | <b>#</b> 0 |
|                                        | 5      | UPSWP22000115708       | NULLWOFIE | UPSWP2200011570  | 35         | 22/12/2021     | 22 Dec 2021<br>20:20:00:000 | 412 Days        | Approved by Chief<br>Executive Officer     | o          |
|                                        | 6      | UPSWP22000115707       | EWFBE     | UPSWP2200011570  | 53         | 11/07/2023     | 11 Jul 2023<br>11:21:20:000 | 8 Days          | Rejected by Chief<br>Executive Officer     | o          |
|                                        | 7      | UPSWP22000115706       | ABC       | UPSWP2200011570  | 53         | 07/07/2023     | 07 Jul 2023<br>10:45:19:000 | 10 Days         | Approved by Chief<br>Executive Officer     | ø          |
|                                        | 8      | UPSWP22000115706       | ABC       | UPSWP2200011570  | 53         | 07/07/2023     | 07 Jul 2023<br>10:45:19:000 | 10 Days         | Approved by Chief<br>Executive Officer     | <b>#</b> 0 |
|                                        | 9      | UPSWP23000086108       | SA-8      | UPSWP2300008610  | 53         | 22/12/2021     | 22 Dec 2021<br>20:20:00:000 | 412 Days        | New Application<br>Request Initiated       | <b>#</b> 0 |
|                                        | 10     | UPSWP23000086107       | SA-7      | UPSWP2300008610  | 35         | 06/07/2023     | 06 Jul 2023<br>14:34:07:000 | 11 Days         | Application<br>Pending At<br>Architectural | <b>#</b> 0 |

# Senior manager Login and enter Application Inbox Tab

| S                | UPEIDA                             |          |                  |           |                    |           |                   | Welcome : S                 | ienior Manager /C              | hif Architect Plann                                     | er 🟫 🤱     |
|------------------|------------------------------------|----------|------------------|-----------|--------------------|-----------|-------------------|-----------------------------|--------------------------------|---------------------------------------------------------|------------|
|                  | Ω                                  | Applica  | tion Inbox       |           |                    |           |                   |                             |                                |                                                         |            |
| Sei<br>Archi     | nior Manager /Chif<br>tect Planner |          | Desile dan line  |           |                    |           |                   |                             |                                |                                                         |            |
| Build            | ding Plan                          | From Dat | te:              | To Da     | ate:               |           |                   |                             |                                |                                                         |            |
| Ap               | pplication Received                |          |                  |           |                    |           |                   |                             |                                |                                                         |            |
| Ap               | pplication Inbox                   | Submi    | Reset            |           |                    |           |                   |                             |                                |                                                         |            |
| в                | uilding Plan In Process            |          |                  |           |                    |           |                   |                             |                                |                                                         |            |
| В                | uilding Plan Approved              | -        |                  |           |                    |           |                   |                             |                                | Search:                                                 |            |
| හි Rep<br>හි Use | oorts<br>r Account                 | S.No     | Unit Id          | Unit Name | Application<br>No. | Allotment | Allotment<br>Date | Submission<br>Date          | Application<br>Procces<br>Time | Current<br>Status                                       | Action     |
|                  |                                    | 3        | UP5WP23000086102 | 5A-2      | UPSWP23000086102   | 6         | 22/12/2021        | 22 Dec 2021<br>20:20:00:000 | 412 Days                       | Rejected by Chief<br>Executive Officer                  |            |
|                  |                                    | 2        | UPSWP23000086103 | SA-3      | UPSWP23000086103   | 45        | 22/12/2021        | 22 Dec 2021<br>20:20:00:000 | 412 Days                       | Approved by Chief<br>Executive Officer                  |            |
|                  |                                    | 3        | UPSWP23000086104 | NULLHHDD  | UPSWP23000086104   | 46        | 22/05/2023        | 22 May 2023<br>11:15:30:000 | 44 Days                        | Pending At Investor<br>Response                         | ø          |
|                  |                                    | 4        | UPSWP22000115708 | NULLWUFIE | UPSWP22000115708   | 35        | 22/12/2021        | 22 Dec 2021<br>20:20:00:000 | 412 Days                       | Approved by Chief<br>Executive Officer                  |            |
|                  |                                    | 5        | UPSWP22000115708 | NULLWUFIE | UP5WP22000115708   | 35        | 22/12/2021        | 22 Dec 2021<br>20:20:00:000 | 412 Days                       | Approved by Chief<br>Executive Officer                  |            |
|                  |                                    | 6        | UPSWP22000115707 | EWFBE     | UPSWP22000115707   | 53        | 11/07/2023        | 11 Jul 2023<br>11:21:20:000 | 8 Days                         | Rejected by Chief<br>Executive Officer                  |            |
|                  |                                    | 7        | UPSWP22000115706 | ABC       | UPSWP22000115706   | 53        | 07/07/2023        | 07 Jul 2023<br>10:45:19:000 | 10 Days                        | Approved by Chief<br>Executive Officer                  |            |
|                  |                                    | 8        | UPSWP22000115706 | ABC       | UPSWP22000115706   | 53        | 07/07/2023        | 07 Jul 2023<br>10:45:19:000 | 10 Days                        | Approved by Chief<br>Executive Officer                  |            |
|                  |                                    | 9        | UP5WP23000086108 | SA-8      | UPSWP23000086108   | 53        | 22/12/2021        | 22 Dec 2021<br>20:20:00:000 | 412 Days                       | New Application<br>Request Initiated                    | <b>#</b> 0 |
|                  |                                    | 10       | UPSWP23000086107 | SA-7      | UPSWP23000086107   | 35        | 06/07/2023        | 06 Jul 2023<br>14:34:07:000 | 11 Days                        | Application<br>Pending At<br>Architectural<br>Assistant | <b>#</b> 0 |

# Senior Manager Check the application; if found any objections, then raise a query to the investor. Else forward the application to the CEO

| (STA)     | LIDEIDA              |         |                       |           |                    |                     |                   | Walcomerc                   | nios Managers (  | bif Architect Dises                                     |               |
|-----------|----------------------|---------|-----------------------|-----------|--------------------|---------------------|-------------------|-----------------------------|------------------|---------------------------------------------------------|---------------|
| বহ        | OPEIDA               |         |                       |           |                    |                     |                   | weicome : Si                | enior Manager /C | nii Architect Plann                                     | er <b>m</b> . |
|           | Ω                    | Applica | tion Inbox            |           |                    |                     |                   |                             |                  |                                                         |               |
| Seni      | or Manager /Chif     | Ň       |                       |           |                    |                     |                   |                             |                  |                                                         |               |
| Archite   | ect Planner          | Searc   | h Received Applicatio | n -       |                    |                     |                   |                             |                  |                                                         |               |
| 👌 Buildir | ng Plan              | From Da | ite:                  | To Dat    | te:                |                     |                   |                             |                  |                                                         |               |
| App       | lication Received    |         |                       |           |                    |                     |                   |                             |                  |                                                         |               |
| App       | lication Inbox       | Subm    | it Reset              |           |                    |                     |                   |                             |                  |                                                         |               |
| Buil      | ding Plan In Process |         |                       |           |                    |                     |                   |                             |                  |                                                         |               |
| Buil      | ding Plan Approved   |         |                       |           |                    |                     |                   |                             |                  | Saarahi                                                 |               |
| Repor     | rts                  |         |                       |           |                    |                     |                   |                             | Amplication      |                                                         |               |
| 🕲 User A  | Account              | S.No    | Unit Id               | Unit Name | Application<br>No. | Allotment<br>Letter | Allotment<br>Date | Submission<br>Date          | Procces          | Current<br>Status                                       | Action        |
|           |                      | 1       | UPSWP23000086102      | SA-2      | UPSWP23000086102   | 6                   | 22/12/2021        | 22 Dec 2021<br>20:20:00:000 | 412 Days         | Rejected by Chief<br>Executive Officer                  |               |
|           |                      | A       | Action Panel          |           |                    | 1                   |                   | 1                           | t Days           | Approved by Chief<br>Executive Officer                  |               |
|           |                      | ſ       | Action:*              |           | Forwa              | rd To:*             |                   |                             | Days             | Pending At Investor<br>Response                         | o             |
|           |                      |         | SELECT                |           | ✓ - S              | elect               |                   | ~                           | Davs             | Approved by Chief                                       |               |
|           |                      |         | Remarks:*             |           | File U             | oload:*             |                   |                             |                  | Executive Officer                                       |               |
|           |                      |         |                       |           | Ch                 | oose File No file   | chosen            |                             | t Days           | Approved by Chief<br>Executive Officer                  |               |
|           |                      | -12     | Submit Res            | et        |                    |                     |                   |                             | ays              | Rejected by Chief<br>Executive Officer                  |               |
|           |                      |         |                       |           |                    |                     |                   |                             | Days             | Approved by Chief<br>Executive Officer                  |               |
|           |                      | 8       | UPSWP22000115706      | ABC       | UPSWP22000115706   | 53                  | 07/07/2023        | 07 Jul 2023<br>10:45:19:000 | 10 Days          | Approved by Chief<br>Executive Officer                  |               |
|           |                      | 9       | UPSWP23000086108      | SA-8      | UPSWP23000086108   | 53                  | 22/12/2021        | 22 Dec 2021<br>20:20:00:000 | 412 Days         | New Application<br>Request Initiated                    | <b>#</b> 0    |
|           |                      | 10      | UP5WP23000086107      | 5A-7      | UP5WP23000086107   | 35                  | 06/07/2023        | 06 Jul 2023<br>14:34:07:000 | 11 Days          | Application<br>Pending At<br>Architectural<br>Assistant | <b>#</b> 0    |

#### **CEO** Login and enter the Application inbox tab

| ) UP                     | PEIDA        |          |                     |           |                    |                     |                   |                             | Welcome : C                    | hief Executive Offic                   | er 🔒   |
|--------------------------|--------------|----------|---------------------|-----------|--------------------|---------------------|-------------------|-----------------------------|--------------------------------|----------------------------------------|--------|
| Ω                        | )            | Applica  | tion Inbox          |           |                    |                     |                   |                             |                                |                                        |        |
| Chief Execu              | tive Officer |          |                     |           |                    |                     |                   |                             |                                |                                        |        |
| uilding Plan             |              | Search   | Received Applicatio | n         |                    |                     |                   |                             |                                |                                        |        |
| Application Re           | eceived      | From Dat | te:                 | To Da     | ate:               |                     |                   |                             |                                |                                        |        |
| pplication In            | box          |          |                     |           |                    |                     |                   |                             |                                |                                        |        |
| uilding Plan I           | In Process   | Submi    | t Reset             |           |                    |                     |                   |                             |                                |                                        |        |
| uilding Plan /           | Approved     |          |                     |           |                    |                     |                   |                             |                                |                                        |        |
| ports                    |              |          |                     |           |                    |                     |                   |                             |                                | Search:                                |        |
| e <mark>r</mark> Account |              | S.No     | Unit Id             | Unit Name | Application<br>No. | Allotment<br>Letter | Allotment<br>Date | Submission<br>Date          | Application<br>Procces<br>Time | Current<br>Status                      | Action |
|                          |              | 1        | UPSWP23000086102    | SA-2      | UPSWP23000086102   | 6                   | 22/12/2021        | 22 Dec 2021<br>20:20:00:000 | 412 Days                       | Rejected by Chief<br>Executive Officer | o      |
|                          |              | 2        | UPSWP23000086103    | SA-3      | UPSWP23000086103   | 45                  | 22/12/2021        | 22 Dec 2021<br>20:20:00:000 | 412 Days                       | Approved by Chief<br>Executive Officer | ø      |
|                          |              | 3        | UPSWP23000086104    | NULLHHDD  | UP5WP23000086104   | 46                  | 22/05/2023        | 22 May 2023<br>11:15:30:000 | 44 Days                        | Pending At Investor<br>Response        | £      |
|                          |              | 24       | UPSWP22000115708    | NULLWUFIE | UPSWP22000115708   | 35                  | 22/12/2021        | 22 Dec 2021<br>20:20:00:000 | 412 Days                       | Approved by Chief<br>Executive Officer | £      |
|                          |              | 5        | UPSWP22000115708    | NULLWUFIE | UPSWP22000115708   | 35                  | 22/12/2021        | 22 Dec 2021<br>20:20:00:000 | 412 Days                       | Approved by Chief<br>Executive Officer | o      |
|                          |              | 6        | UPSWP22000115707    | EWFBE     | UPSWP22000115707   | 53                  | 11/07/2023        | 11 Jul 2023<br>11:21:20:000 | 8 Days                         | Rejected by Chief<br>Executive Officer | o      |
|                          |              | 7        | UPSWP22000115706    | ABC       | UP5WP22000115706   | 53                  | 07/07/2023        | 07 Jul 2023<br>10:45:19:000 | 10 Days                        | Approved by Chief<br>Executive Officer | ø      |
|                          |              | 8        | UPSWP22000115706    | ABC       | UPSWP22000115706   | 53                  | 07/07/2023        | 07 Jul 2023<br>10:45:19:000 | 10 Days                        | Approved by Chief<br>Executive Officer | £      |
|                          |              | 9        | UPSWP23000086108    | SA-8      | UP5WP23000086108   | 53                  | 22/12/2021        | 22 Dec 2021<br>20:20:00:000 | 412 Days                       | New Application<br>Request Initiated   | £      |
|                          |              | 10       | UPSWP23000086107    | SA-7      | UPSWP23000086107   | 35                  | 06/07/2023        | 06 Jul 2023<br>14:34:07:000 | 11 Days                        | Application<br>Pending At              | £      |

Showing 1 to 10 of 26 entries

Previous 1 2

Architectural Assistant

3 Next

## CEO can Approve or Reject the Application and Forward that to the Senior manager

| 9     | UPEIDA               |         |                        |       |          |               |               |                             | Welcome: C             | hief Executive Offic                       | er 🔺   |
|-------|----------------------|---------|------------------------|-------|----------|---------------|---------------|-----------------------------|------------------------|--------------------------------------------|--------|
|       | Q                    | Applica | ation Inbox            |       |          |               |               |                             |                        |                                            |        |
| hie   | f Executive Officer  |         |                        |       |          |               |               |                             |                        |                                            |        |
| uildi | ng Plan              | Searc   | ch Received Applicatio | n     |          |               |               |                             |                        |                                            |        |
| App   | lication Received    | From D  | ate:                   | То    | Date:    |               |               |                             |                        |                                            |        |
| Арр   | lication Inbox       |         |                        |       |          |               |               |                             |                        |                                            |        |
| Bui   | ding Plan In Process | Subn    | nit Reset              |       |          |               |               |                             |                        |                                            |        |
| Bui   | ding Plan Approved   |         |                        |       |          |               |               |                             |                        |                                            |        |
| ро    | rts                  |         |                        |       |          |               |               |                             |                        | Search:                                    |        |
| er    | Account              |         |                        |       |          |               |               |                             | Application<br>Procces | Current                                    |        |
|       |                      | s.      | Action Panel           |       |          |               |               |                             | × Time                 | Status                                     | Action |
|       |                      |         | Action:*               |       |          | Forward To:*  |               |                             | ! Days                 | Rejected by Chief<br>Executive Officer     | Θ      |
|       |                      |         | -SELECI-               |       | ~        | Select        |               |                             | t Days                 | Approved by Chief                          | o      |
|       |                      |         | Remarks:*              |       | 1        | File Upload:* | a filo choson |                             | -                      | Executive Officer                          |        |
|       |                      |         |                        |       | 7        | Choose i lie  | o me chosen   |                             | Days                   | Pending At Investor<br>Response            | £      |
|       |                      |         | Submit Res             | et    |          |               |               |                             | t Days                 | Approved by Chief<br>Executive Officer     | Ť      |
|       |                      |         |                        |       |          |               |               | 20:20:00:000                | ! Days                 | Approved by Chief<br>Executive Officer     | o      |
|       |                      | 6       | UPSWP22000115707       | EWFBE | UPSWP220 | 00115707 53   | 11/07/2023    | 11 Jul 2023<br>11:21:20:000 | 8 Days                 | Rejected by Chief<br>Executive Officer     | 0      |
|       |                      | 7       | UP5WP22000115706       | ABC   | UPSWP220 | 00115706 53   | 07/07/2023    | 07 Jul 2023<br>10:45:19:000 | 10 Days                | Approved by Chief<br>Executive Officer     | ø      |
|       |                      | 8       | UPSWP22000115706       | ABC   | UPSWP220 | 00115706 53   | 07/07/2023    | 07 Jul 2023<br>10:45:19:000 | 10 Days                | Approved by Chief<br>Executive Officer     | ₾      |
|       |                      | 9       | UPSWP23000086108       | SA-8  | UPSWP230 | 00086108 53   | 22/12/2021    | 22 Dec 2021<br>20:20:00:000 | 412 Days               | New Application<br>Request Initiated       | ₾      |
|       |                      | 10      | UPSWP23000086107       | SA-7  | UPSWP230 | 00086107 35   | 06/07/2023    | 06 Jul 2023<br>14:34:07:000 | 11 Days                | Application<br>Pending At<br>Architectural | £      |

## Senior Manager login And enter the Application inbox tab

| 8             | UPEIDA                           |          |                     |           |                    |                     |                   | Welcome : S                 | Senio <mark>r</mark> Manager /0 | Chif Architect Plann                   | er 🏫   | 1 - |
|---------------|----------------------------------|----------|---------------------|-----------|--------------------|---------------------|-------------------|-----------------------------|---------------------------------|----------------------------------------|--------|-----|
|               | Ω                                | Applica  | tion Inbox          |           |                    |                     |                   |                             |                                 |                                        |        |     |
| Sen<br>Archit | ior Manager /Chif<br>ect Planner | Search   | Received Applicatio | n         |                    |                     |                   |                             |                                 |                                        |        |     |
| Build         | ing Plan                         | From Dat | e:                  | To        | Date:              |                     |                   |                             |                                 |                                        |        |     |
|               | plication Received               |          |                     |           |                    |                     |                   |                             |                                 |                                        |        |     |
|               | plication Inbox                  | Submi    | Reset               |           |                    |                     |                   |                             |                                 |                                        |        |     |
| 🔒 Bui         | ilding Plan In Process           |          |                     |           |                    |                     |                   |                             |                                 |                                        |        |     |
| 🕒 Bui         | ilding Plan Approved             |          |                     |           |                    |                     |                   |                             |                                 | Carry L                                |        |     |
| C Repo        | orts                             |          |                     |           |                    |                     | 1                 |                             |                                 | search:                                |        |     |
| (2) User      | Account                          | S.No     | Unit Id             | Unit Name | Application<br>No. | Allotment<br>Letter | Allotment<br>Date | Submission<br>Date          | Application<br>Procces<br>Time  | Current<br>Status                      | Action |     |
|               |                                  | 1        | UPSWP23000086102    | SA-2      | UPSWP23000086102   | 6                   | 22/12/2021        | 22 Dec 2021<br>20:20:00:000 | 412 Days                        | Rejected by Chief<br>Executive Officer |        | •   |
|               |                                  | 2        | UPSWP23000086103    | SA-3      | UPSWP23000086103   | 45                  | 22/12/2021        | 22 Dec 2021<br>20:20:00:000 | 412 Days                        | Approved by Chief<br>Executive Officer |        | •   |
|               |                                  |          |                     |           |                    |                     |                   |                             |                                 |                                        |        |     |

| 1  | UPSWP23000086102 | 5A-2      | UPSWP23000086102 | 6  | 22/12/2021 | 22 Dec 2021<br>20:20:00:000 | 412 Days | Rejected by Chief<br>Executive Officer                  |            |
|----|------------------|-----------|------------------|----|------------|-----------------------------|----------|---------------------------------------------------------|------------|
| 2  | UPSWP23000086103 | SA-3      | UPSWP23000086103 | 45 | 22/12/2021 | 22 Dec 2021<br>20:20:00:000 | 412 Days | Approved by Chief<br>Executive Officer                  |            |
| 3  | UPSWP23000086104 | NULLHHDD  | UPSWP23000086104 | 46 | 22/05/2023 | 22 May 2023<br>11:15:30:000 | 44 Days  | Pending At Investor<br>Response                         | o          |
| 24 | UPSWP22000115708 | NULLWUFIE | UPSWP22000115708 | 35 | 22/12/2021 | 22 Dec 2021<br>20:20:00:000 | 412 Days | Approved by Chief<br>Executive Officer                  |            |
| 5  | UPSWP22000115708 | NULLWUFIE | UP5WP22000115708 | 35 | 22/12/2021 | 22 Dec 2021<br>20:20:00:000 | 412 Days | Approved by Chief<br>Executive Officer                  |            |
| 6  | UPSWP22000115707 | EWFBE     | UPSWP22000115707 | 53 | 11/07/2023 | 11 Jul 2023<br>11:21:20:000 | 8 Days   | Rejected by Chief<br>Executive Officer                  |            |
| 7  | UPSWP22000115706 | ABC       | UPSWP22000115706 | 53 | 07/07/2023 | 07 Jul 2023<br>10:45:19:000 | 10 Days  | Approved by Chief<br>Executive Officer                  |            |
| 8  | UPSWP22000115706 | ABC       | UPSWP22000115706 | 53 | 07/07/2023 | 07 Jul 2023<br>10:45:19:000 | 10 Days  | Approved by Chief<br>Executive Officer                  |            |
| 9  | UP5WP23000086108 | SA-8      | UPSWP23000086108 | 53 | 22/12/2021 | 22 Dec 2021<br>20:20:00:000 | 412 Days | New Application<br>Request Initiated                    | <b>#</b> 0 |
| 10 | UPSWP23000086107 | SA-7      | UPSWP23000086107 | 35 | 06/07/2023 | 06 Jul 2023<br>14:34:07:000 | 11 Days  | Application<br>Pending At<br>Architectural<br>Assistant | <b>#</b> 0 |

## Send Approval/Rejection to Applicant Approval Action

| SP .           | UPEIDA                             |         |                                   |           |                    |                     |                   | Welcome : S                 | ienior Manager /C              | hif Architect Plann                                     | er 🔶 👤     |
|----------------|------------------------------------|---------|-----------------------------------|-----------|--------------------|---------------------|-------------------|-----------------------------|--------------------------------|---------------------------------------------------------|------------|
|                | Ω                                  | Applica | tion Inbox                        |           |                    |                     |                   |                             |                                |                                                         |            |
| Ser<br>Archi   | nior Manager /Chif<br>tect Planner | -       | h Dossius d Applicable            |           |                    |                     |                   |                             |                                |                                                         |            |
| Build          | ding Plan                          | From Da | ite:                              | To Date:  |                    |                     |                   |                             |                                |                                                         |            |
| Ap             | plication Received                 |         |                                   |           |                    |                     |                   |                             |                                |                                                         |            |
| (a) Ap         | oplication Inbox                   | Subm    | it Reset                          |           |                    |                     |                   |                             |                                |                                                         |            |
| 🕚 Ви           | uilding Plan In Process            |         |                                   |           |                    |                     |                   |                             |                                |                                                         | -          |
| 🕚 вс           | ailding Plan Approved              |         |                                   |           |                    |                     |                   |                             |                                | Search:                                                 |            |
| 🕙 Rep<br>🕙 Use | orts<br>r Account                  | S.No    | Unit Id                           | Unit Name | Application<br>No. | Allotment<br>Letter | Allotment<br>Date | Submission<br>Date          | Application<br>Procces<br>Time | Current<br>Status                                       | Action     |
|                |                                    | 1       | UPSWP23000086102                  | 5A-2      | UPSWP23000086102   | 6                   | 22/12/2021        | 22 Dec 2021<br>20:20:00:000 | 412 Days                       | Rejected by Chief<br>Executive Officer                  |            |
|                |                                    | G       | Generate Approval L               | etter     |                    |                     |                   |                             | 2 Days                         | Approved by Chief<br>Executive Officer                  |            |
|                |                                    | F       | ile Upload.*<br>Choose File No fi | e chosen  |                    |                     |                   |                             | Days                           | Pending At Investor<br>Response                         | o          |
|                |                                    | R       | Remarks:*                         |           |                    |                     |                   |                             | t Days                         | Approved by Chief<br>Executive Officer                  |            |
|                |                                    |         |                                   |           | 10                 |                     |                   |                             | t Days                         | Approved by Chief<br>Executive Officer                  |            |
|                |                                    |         | Issue NOC                         | eset      |                    |                     |                   |                             | ays                            | Rejected by Chief<br>Executive Officer                  |            |
|                |                                    | ×.      | 1                                 | 6         | 1                  | 1                   | T                 | 1                           | Days                           | Approved by Chief<br>Executive Officer                  |            |
|                |                                    | 8       | UPSWP22000115706                  | ABC       | UPSWP22000115706   | 53                  | 07/07/2023        | 07 Jul 2023<br>10:45:19:000 | 10 Days                        | Approved by Chief<br>Executive Officer                  |            |
|                |                                    | 9       | UPSWP23000086108                  | 5A-8      | UPSWP23000086108   | 53                  | 22/12/2021        | 22 Dec 2021<br>20:20:00:000 | 412 Days                       | New Application<br>Request Initiated                    | <b>#</b> 0 |
|                |                                    | 10      | UPSWP23000086107                  | 5A-7      | UPSWP23000086107   | 35                  | 06/07/2023        | 06 Jul 2023<br>14:34:07:000 | 11 Days                        | Application<br>Pending At<br>Architectural<br>Assistant | <b>#</b> 0 |

# **Rejection Action**

| UPEID                              |      |                                                                                                    |                                           |                                                                                                  |                            |                                                                    | Welcome : Se                                                                                                    | enior Manager /                                                                                                    | Chif Architect Plann                                                                                                    | ier 🟫  |
|------------------------------------|------|----------------------------------------------------------------------------------------------------|-------------------------------------------|--------------------------------------------------------------------------------------------------|----------------------------|--------------------------------------------------------------------|----------------------------------------------------------------------------------------------------|----------------------------------------------------------------------------------------------------|----------------------------------------------------------------------------------------------------|--------|
| Ω                                  | Арр  | ication Inbox                                                                                                    |                                           |                                                                                                  |                            |                                                                    |                                                                                                    |                                                                                                    |                                                                                                    |        |
| enior Manager /C<br>hitect Planner | chif | earch Received Applicatio                                                                                                    | .n.                                       |                                                                                                  |                            |                                                                    |                                                                                                    |                                                                                                    |                                                                                                    |        |
| ilding Plan                        | Fro  | m Date:                                                                                                    | To D                                      | late:                                                                                            |                            |                                                                    |                                                                                                    |                                                                                                    |                                                                                                    |        |
| pplication Received                |      |                                                                                                    |                                           |                                                                                                  |                            |                                                                    |                                                                                                    |                                                                                                    |                                                                                                    |        |
| pplication Inbox                   |      | ubmit Reset                                                                                                    |                                           |                                                                                                  |                            |                                                                    |                                                                                                    |                                                                                                    |                                                                                                    |        |
| uilding Plan In Proces             | 55   |                                                                                                    |                                           |                                                                                                  |                            |                                                                    |                                                                                                    |                                                                                                    |                                                                                                    |        |
| uilding Plan Approved              | d    |                                                                                                    |                                           |                                                                                                  |                            |                                                                    |                                                                                                    |                                                                                                    | Search:                                                                                                    |        |
| iorts                              |      | Generate Rejection                                                                                                    | Letter                                    |                                                                                                  |                            |                                                                    | //[                                                                                                    | × Application                                                                                                    |                                                                                                    |        |
| r Account                          | s    | File Upload.*                                                                                                    |                                           | Rejec                                                                                            | tion Reason.*              |                                                                    |                                                                                                    | Time                                                                                                    | Status                                                                                                    | Action |
|                                    |      |                                                                                                    | le chosen                                 | - 5                                                                                              | Select                     |                                                                    | ~                                                                                                    |                                                                                                    | Party and the other                                                                                                    | P -    |
|                                    |      | Choose File No fi                                                                                                    | in chosen                                 |                                                                                                  |                            |                                                                    |                                                                                                    | Days                                                                                                    | Executive Officer                                                                                                    |        |
|                                    |      | Remarks:*                                                                                                    |                                           |                                                                                                  |                            |                                                                    |                                                                                                    | 2 Days                                                                                                    | Approved by Chief<br>Executive Officer                                                                                                    |        |
|                                    |      | Remarks:*                                                                                                    | Reset                                     | ß                                                                                                |                            |                                                                    |                                                                                                    | 2 Days<br>2 Days<br>Days                                                                                                    | Rejected by Chief           Executive Officer           Approved by Chief           Executive Officer           Pending At Investor           Response                                                                                                    |        |
|                                    |      | Remarks:*                                                                                                    | Reset                                     | B                                                                                                |                            |                                                                    |                                                                                                    | Days<br>Days                                                                                                    | Approved by Chief       Executive Officer       Approved by Chief       Executive Officer       Pending At Investor       Response       Approved by Chief       Executive Officer                                                                                                    |        |
|                                    |      | Remarks:* Rejection Letter UPSWP22000115708                                                                                                    | Reset                                     | UPSWP22000115708                                                                                 | 35                         | 22/12/2021                                                         | 22 Dec 2021<br>20:20:00:000                                                                                                    | Days Days Al2 Days                                                                                                    | Approved by Chief       Executive Officer       Approved by Chief       Executive Officer       Pending At Investor       Response       Approved by Chief       Executive Officer       Approved by Chief       Executive Officer                                                                                                    |        |
|                                    |      | Remarks:*  Rejection Letter  UPSWP22000115708  UPSWP22000115707                                                                                                    | Reset<br>NULLWUFIE<br>EWFBE               | UPSWP22000115708<br>UPSWP22000115707                                                             | 35                         | 22/12/2021                                                         | 22 Dec 2021<br>20:20:00:000<br>11 Jul 2023<br>11:21:20:000                                                                                                    | Days Days Days Al2 Days 8 Days                                                                                                    | Approved by Chief       Executive Officer       Approved by Chief       Executive Officer       Approved by Chief       Executive Officer       Approved by Chief       Executive Officer       Approved by Chief       Executive Officer       Rejected by Chief       Executive Officer                                                                                                    |        |
|                                    |      | Rejection Letter  Choose File No in  Remarks:*  Rejection Letter  UPSWP22000115708  UPSWP22000115707  UPSWP22000115706                                                                                                    | Reset<br>NULLWUFIE<br>EWFBE<br>ABC        | UPSWP22000115708<br>UPSWP22000115707<br>UPSWP22000115706                                         | 35<br>53<br>53             | 22/12/2021<br>11/07/2023<br>07/07/2023                             | 22 Dec 2021<br>20:20:00:000<br>11 Jul 2023<br>11:21:20:000<br>07 Jul 2023<br>10:45:19:000                                                                                           | Days Days Days Days Days 10 Days 10 Days 10 Days                                                                                         | Approved by Chief       Executive Officer       Approved by Chief       Executive Officer       Pending At Investor       Response       Approved by Chief       Executive Officer       Approved by Chief       Executive Officer       Rejected by Chief       Executive Officer       Rejected by Chief       Executive Officer       Rejected by Chief       Executive Officer                                                                                                    |        |
|                                    |      | Choose File         No file           Remarks:*         Rejection Letter           Image: State of the state of the stat | Reset<br>NULLWUFIE<br>EWFBE<br>ABC<br>ABC | UPSWP22000115708<br>UPSWP22000115707<br>UPSWP22000115706<br>UPSWP22000115706                     | 35<br>53<br>53             | 22/12/2021<br>11/07/2023<br>07/07/2023<br>07/07/2023               | 22 Dec 2021           20:20:00:000           11 Jul 2023           11:21:20:000           07 Jul 2023           10:45:19:000           07 Jul 2023           10:45:19:000           | <ul> <li>Days</li> <li>Days</li> <li>Days</li> <li>Days</li> <li>A12 Days</li> <li>8 Days</li> <li>10 Days</li> <li>10 Days</li> </ul>   | Approved by Chief       Executive Officer       Approved by Chief       Executive Officer       Pending At Investor       Response       Approved by Chief       Executive Officer       Approved by Chief       Executive Officer       Rejected by Chief       Executive Officer       Rejected by Chief       Executive Officer       Approved by Chief       Executive Officer       Approved by Chief       Executive Officer                                                                                                    |        |
|                                    |      | Choose File         No file           Remarks:*         Rejection Letter           Image: State of the state of the stat | Reset NULLWUFIE EWFBE ABC SA-8            | UPSWP22000115708<br>UPSWP22000115707<br>UPSWP22000115706<br>UPSWP22000115706<br>UPSWP22000115706 | 35<br>53<br>53<br>53<br>53 | 22/12/2021<br>11/07/2023<br>07/07/2023<br>07/07/2023<br>22/12/2021 | 22 Dec 2021<br>20:20:00:000           11 Jul 2023<br>11:21:20:000           07 Jul 2023<br>10:45:19:000           07 Jul 2023<br>10:45:19:000           22 Dec 2021<br>20:20:00:000 | <ul> <li>Days</li> <li>Days</li> <li>Days</li> <li>Days</li> <li>412 Days</li> <li>10 Days</li> <li>10 Days</li> <li>412 Days</li> </ul> | Approved by Chief         Executive Officer         Approved by Chief         Executive Officer         Approved by Chief         Executive Officer         Approved by Chief         Executive Officer         Approved by Chief         Executive Officer         Approved by Chief         Executive Officer         Approved by Chief         Executive Officer         Approved by Chief         Executive Officer         Approved by Chief         Executive Officer         Approved by Chief         Executive Officer         Approved by Chief         Executive Officer         Request hitiated |        |

**Applicant Login in Nivesh Mitra Portal** 

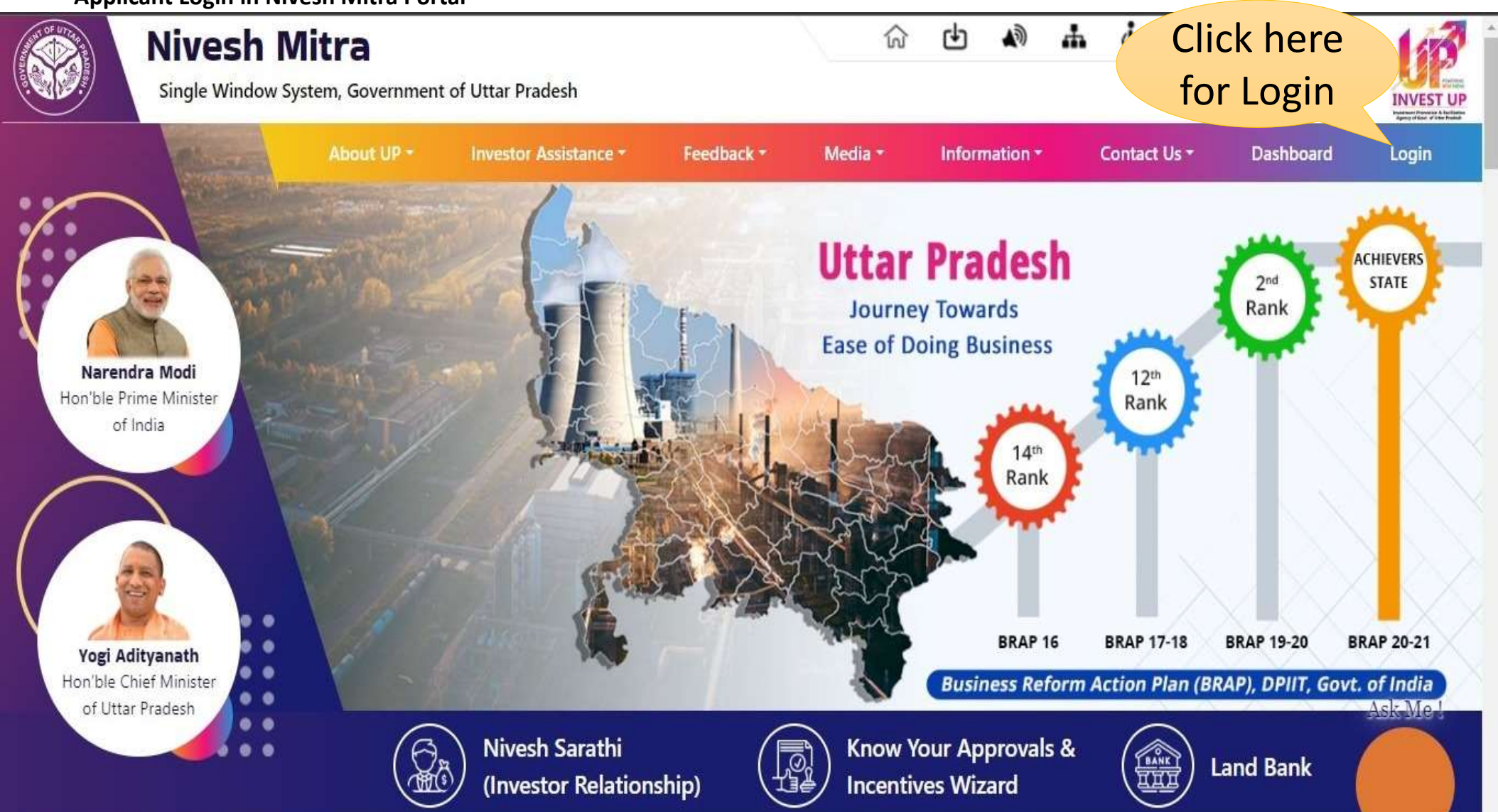

#### Login to Nivesh Mitra Portal

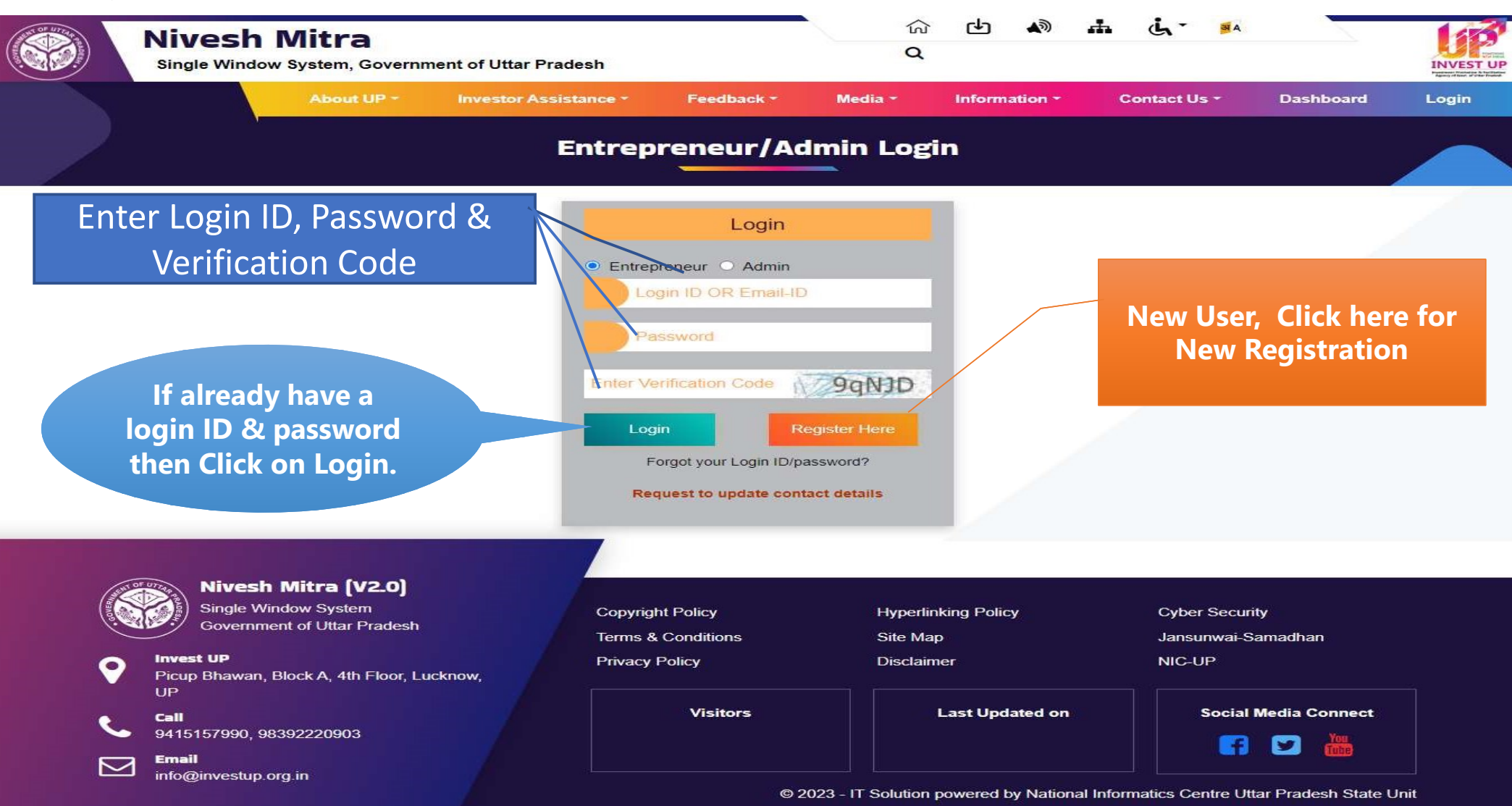

Log out

You are Already logged in On Web Portal.

First Logout ,then login Again.

<u>Logout</u>

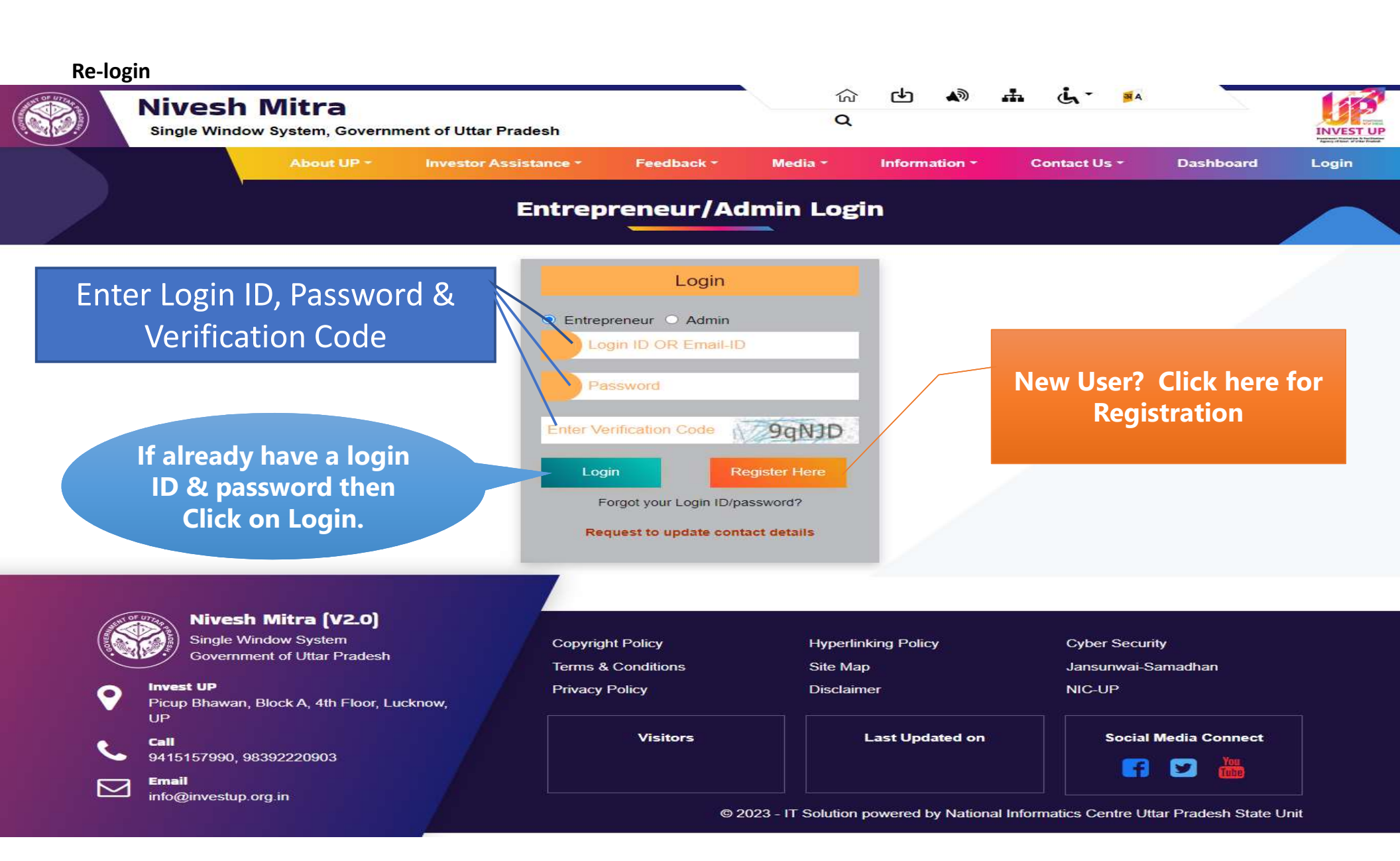

#### Applicant enter to the Dashboard

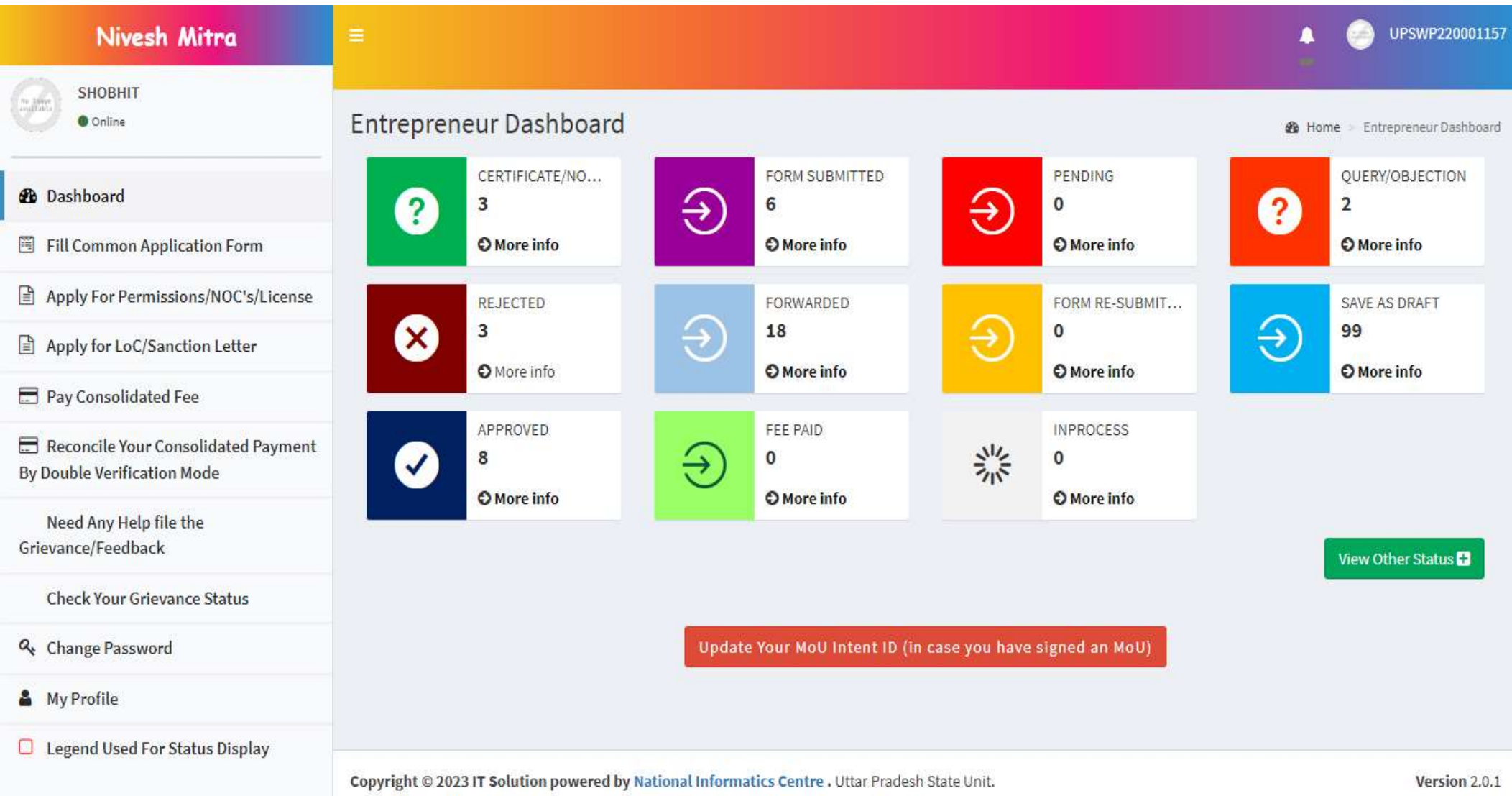

#### Enter the Certification/NOC for Approved Letter

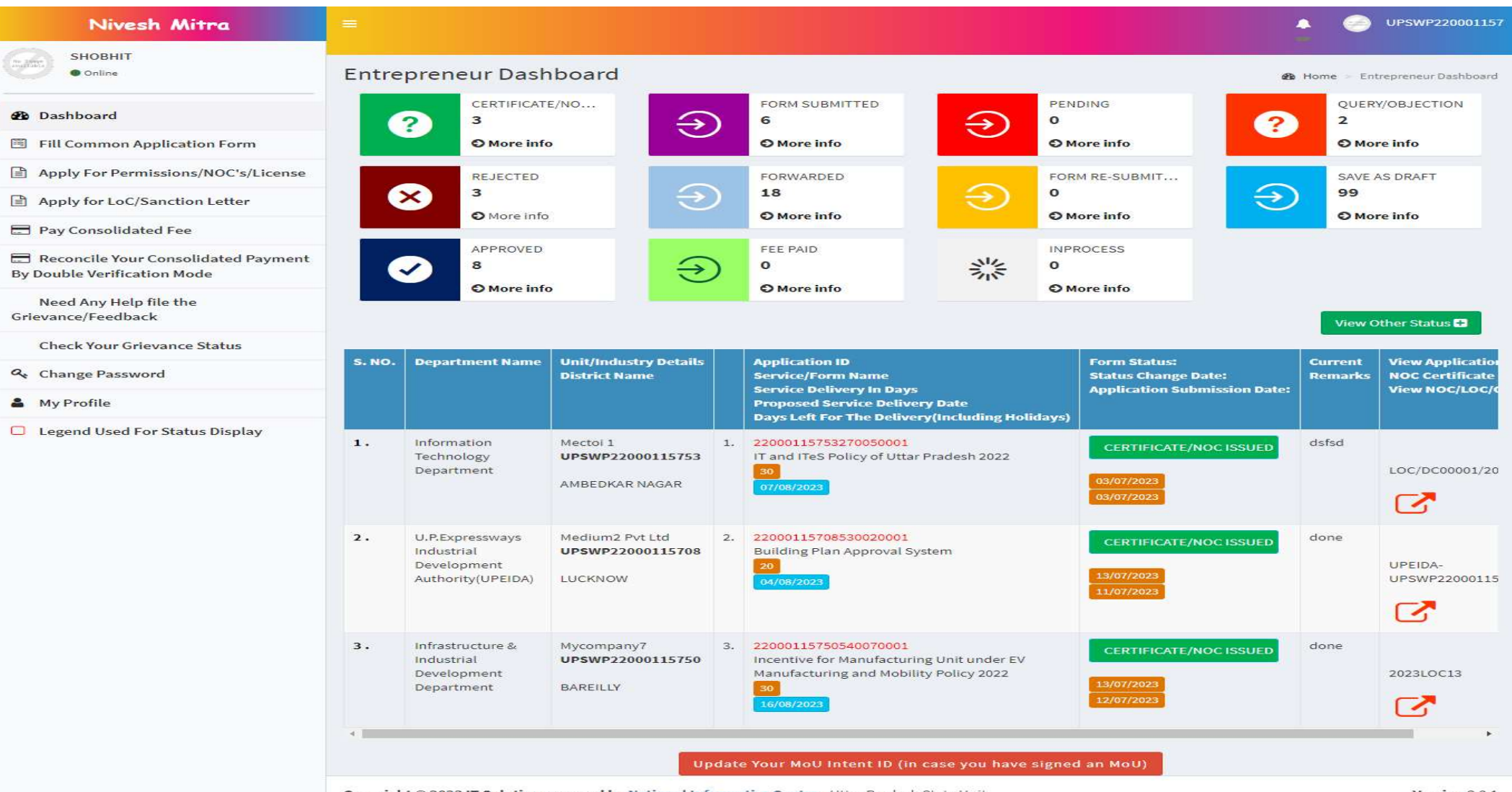

Copyright © 2023 IT Solution powered by National Informatics Centre . Uttar Pradesh State Unit.

Version 2.0.1

#### Enter the Rejection details for the Rejected Letter

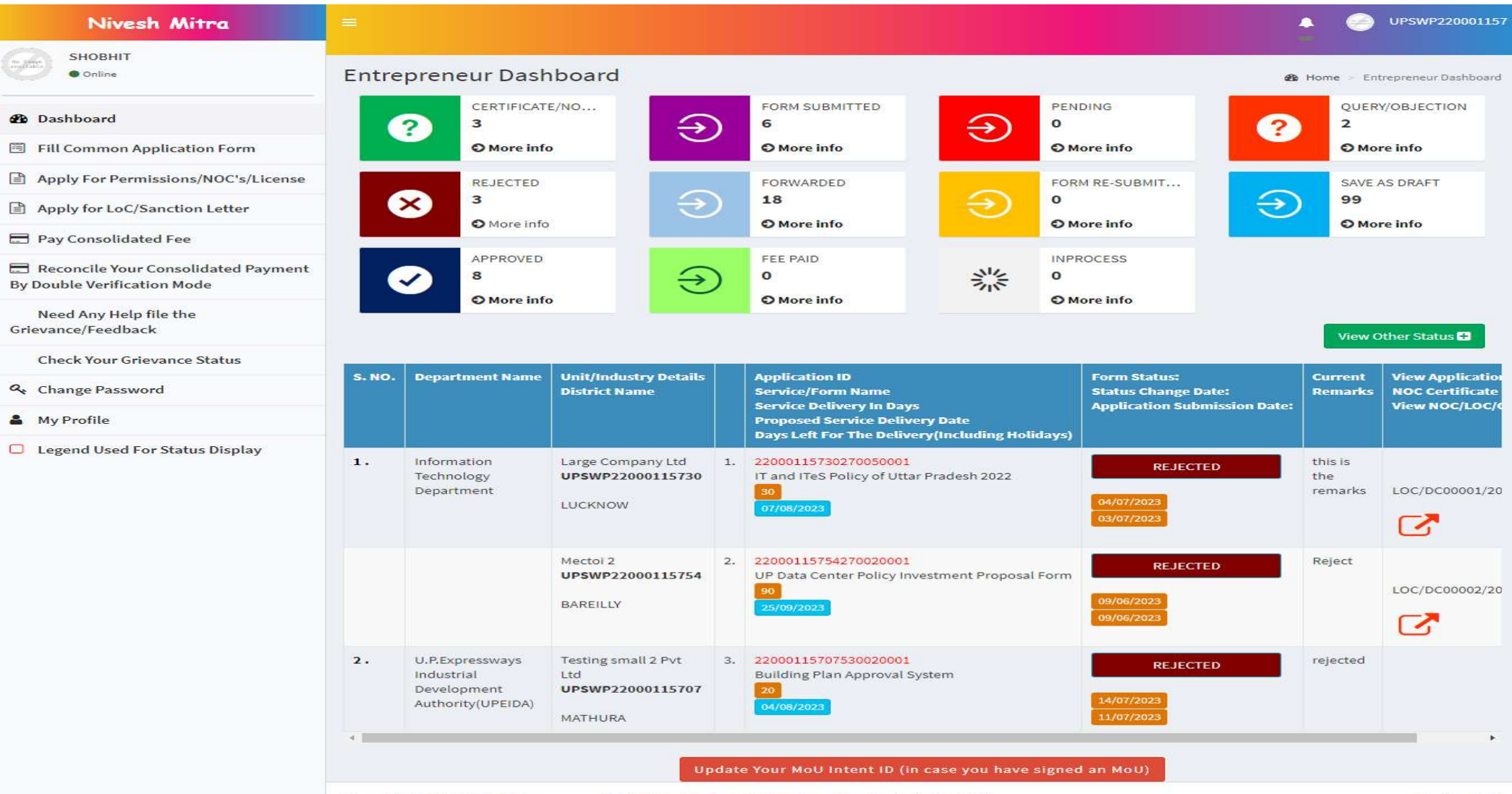

Copyright © 2023 IT Solution powered by National Informatics Centre . Uttar Pradesh State Unit.

Version 2.0.1

Entrepreneurs can Apply again by repeating the process from Step 10 to Step 19

# Thank You